# Ανάλυση κατά Rasch μέσω λογισμικού

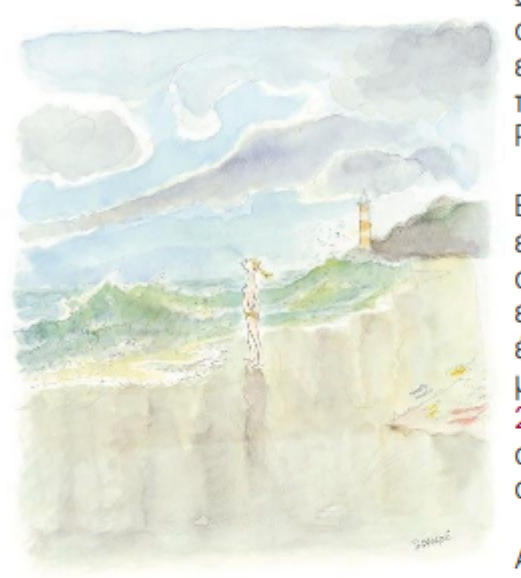

Ως **τελική εργασία** θα έχετε να φτιάξετε ένα τεστ αξιολόγησης και να αναλύσετε την ποιότητα των ερωτήσεων με βάση τη νέα ψυχομετρική θεωρία και πιο συγκεκριμένα με την λεγόμενη «ανάλυση κατά Rasch». Δείτε <mark>εδώ</mark> μια παλαιότερη εργασία.

Επειδή δεν είναι εφικτό να κάνετε αξιολόγηση σε ένα εξάμηνο, σας χορηγούνται έτοιμα δεδομένα προς ανάλυση. Εσείς θα πρέπει να προσαρμόσετε τις ερωτήσεις που θα φτιάξετε στα έτοιμα δεδομένα. Τα έτοιμα δεδομένα βρίσκονται στα Έγγραφα του μαθήματος σε έναν φάκελο με τίτλο Δεδομένα Rasch 2025 και περιέχουν και το "κλειδί" (key) των σωστών απαντήσεων. Επιλέξτε και κατεβάστε ένα από τα αρχεία που θα βρείτε εκεί. Τι πρέπει να κάνετε εσείς;

Αρχικά, βρείτε τους στόχους μιας ενότητας από τα <mark>βιβλία των εκπαιδευτικών</mark> ή από όποιο βιβλίο ή γνωστικό αντικείμενο θέλετε (ακόμα μια ξένη

λογοτεχνία ή ξένη γλώσσα). Δείτε την αναθεωρημένη εκδοχή της στοταξινομίας του Bloom και φτιάξτε μέσω αυτής ερωτήσεις πολλαπλής επιλογής με πέντε επιλογές (μία σωστή και τέσσερις παρεμβολές), προσαρμοσμένες στους ειδικούς δικούς σας στόχους στο αντικείμενο που θέλετε να αξιολογήσετε. Αναλυτική βιβλιογραφία για την στοχοταξινομία του Bloom υπάρχει και εδώ και εδώ, αλλά μπορείτε να δείτε κι ακόμα κι αυτά καθαυτά τα βιβλία του Benjamin Bloom εδώ και εδώ. Μπορείτε να πάρετε στοιχεία για την ανάλυση Rasch σε αυτό το κείμενο του Μιχάλη Κασσωτάκη αλλά και από ένα άλλο δικό μου σχετικό κείμενο.

Χρησιμοποιείστε το λογισμικό Ministeps ή το λογισμικό Jamovi αν έχετε Mac για να αναλύσετε τις «απαντήσεις» στις ερωτήσεις αυτές, με βάση τη λεγόμενη «ανάλυση Rasch» και με αυτά που θα πούμε στο μάθημα. Θα χρειαστεί να κατεβάσετε τα προγράμματα και να τα εγκαταστήσετε στον υπολογιστή σας. Το Minsteps είναι μόνο για Windows. Το Jamovi κάνει για Windows, MacOS, Linux, ChromeOS.

# Αυτή είναι η τελική εργασία

| ٩рх | ικός κατάλογος ゝ Δεδομένα Rasch 2025 Rasch-Daten 2025 📥 |         |                     | <b>Ĵ</b> Επάνω |
|-----|---------------------------------------------------------|---------|---------------------|----------------|
| •   | Ονομα                                                   | Μέγεθος | Ημερομηνία          |                |
| Ē   | B.txt                                                   | 2.41 KB | 27/4/25, 10:55 µ.µ. | ᆇ              |
|     | Rasch Jamovi Binary.omv                                 | 2.48 KB | 6/5/25, 9:20π.μ.    | *              |
| E   | F.txt                                                   | 2.17 KB | 27/4/25, 10:55µ.µ.  | *              |
| Ē   | Δ.txt                                                   | 2.16 KB | 27/4/25, 10:55µ.µ.  | *              |
|     | E.txt                                                   | 2.15 KB | 27/4/25, 10:55µ.µ.  | *              |
| Ē   | Z.txt                                                   | 2.21 KB | 27/4/25, 10:55µ.µ.  | ᆇ              |
| E   | H.txt                                                   | 2.2 KB  | 27/4/25, 10:55µ.µ.  | *              |
| E   | 0.txt                                                   | 2.17 KB | 27/4/25, 10:55µ.µ.  | *              |
| Ē   | I.txt                                                   | 2.16 KB | 27/4/25, 10:55µ.µ.  | *              |
|     | K.txt                                                   | 2.17 KB | 27/4/25, 10:55µ.µ.  | *              |
| E   | ۸.txt                                                   | 2.16 KB | 27/4/25, 10:55µ.µ.  | *              |
| E   | M.txt                                                   | 2.19 KB | 27/4/25, 10:55µ.µ.  | *              |

Αυτά είναι τα δεδομένα στην eclass του μαθήματος

| • | MINI      | STEP 5 | .9.2 ( | (Ministeps, Mins 🗙 | +        |                    |                      |                 |                            |                      |
|---|-----------|--------|--------|--------------------|----------|--------------------|----------------------|-----------------|----------------------------|----------------------|
| 4 | ) → C     |        |        | winsteps.com/minis | step.htr | n                  |                      |                 |                            |                      |
|   | Εφαρμογέα | 88     |        | 🛔 Προειδοποίηση    | - σ      | Εθνικό και Καποδισ | G Ινστιτούτο Εκπαιδε | <b>G</b> Google | ) https://ir.library.illin | <b>G</b> Φωτογραφίεα |

Free - Freeware - Rasch Analysis and Rasch Measurement software ...

## MINIS

Free Evaluation, Student, Trial and Demo

Ministep now does

Free by D

## MINISTE

MINISTEP is a reduced version of <u>WINSTEPS</u>. It has complete WINSTEPS functionality, but is limited to 25 items and 75 persons (cas version of **WINSTEPS** (which can analyze 60,000 items and 10,000,000 persons).

#### Get started with Winsteps Tutorial PDFs

Ministep: Secure Download from https://www.winsteps.com/a/MinistepInstall.exe

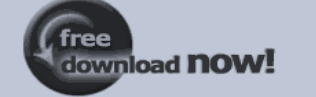

1

- 2. "Save as" "c:\windows\desktop\MinistepInstall.exe"
- 3. Click on "MinistepInstall.exe" on your desktop to install MINISTEP, the free student/evaluation/demo version of Winsteps MINISTEP will start automatically.
- 4. Delete "MinistepInstall.exe"
- 5. Click on "Ministep" icon on desktop to run MINISTEP
- 6. Installation problems?
- Ministep in a secure zip file: MinistepInstall.zip.
- Ministep 32-bit version: <u>MinistepInstall-4.8.2.exe</u>.

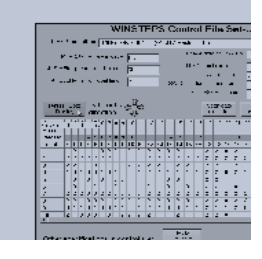

Αυτό είναι το λογισμικό Ministeps από την ιστοσελίδα

https://www.winsteps. com/ministep.htm

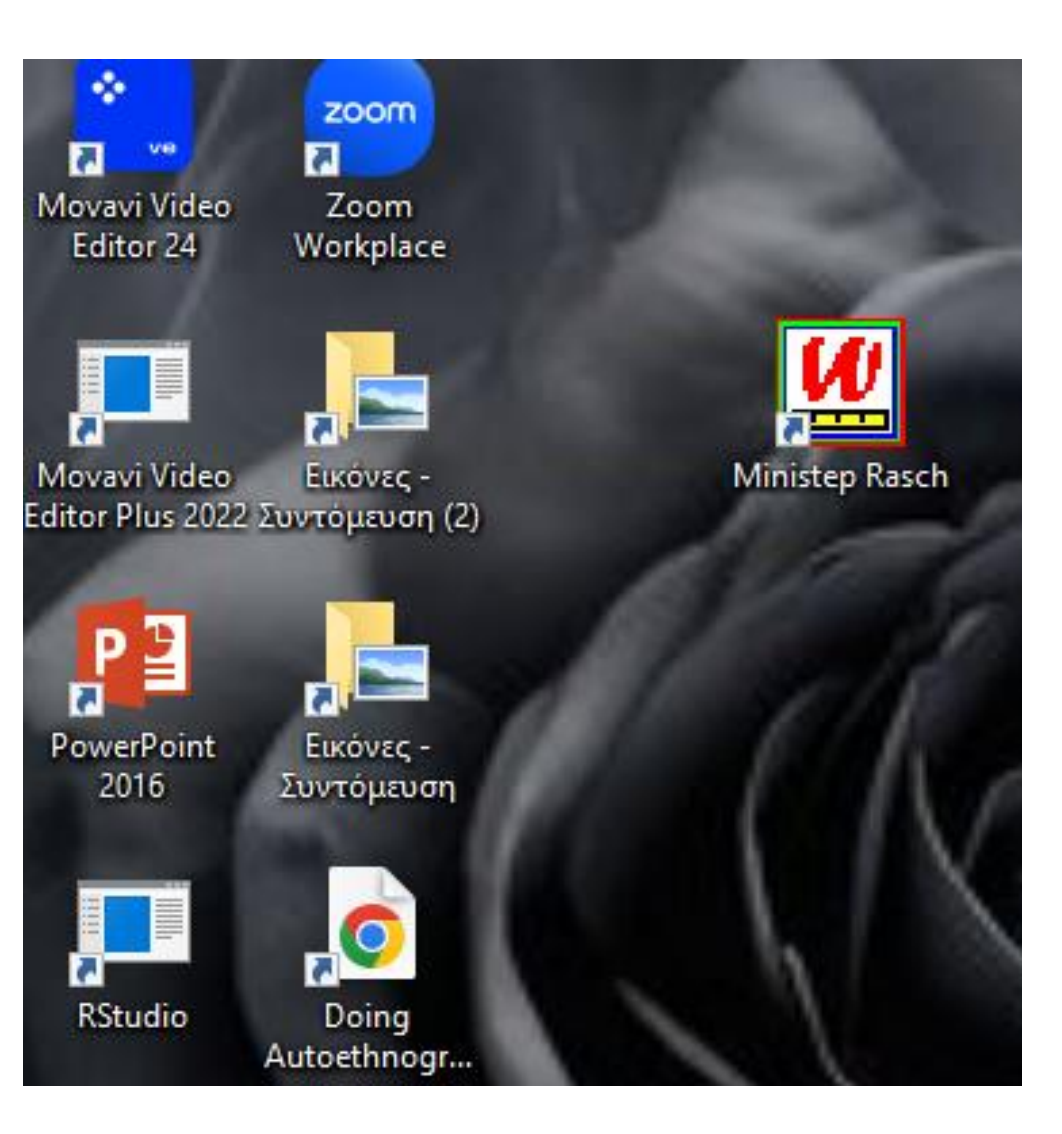

Αυτό είναι το λογισμικό Ministeps εγκατεστημένο στον υπολογιστή MINISTEP: Evaluation/Student WINSTEPS - Window gray, fuzzy or blank? Drag window corner

 File
 Edit
 Diagnosis
 Output Tables
 Output Files
 Batch
 Help
 Specification
 Plots
 Excel/RSSST
 Graphs
 Data Setup

 MINISTEP
 Evaluation/Student
 Version
 of
 Winsteps
 5.8.2.0
 May
 14
 2025
 15:03

| w                                    | Welcome to<br>Yould you like hel                             | o Ministep!<br>p setting up yo | ur |                  |
|--------------------------------------|--------------------------------------------------------------|--------------------------------|----|------------------|
| Control +<br>Data Setup<br>Procedure | Import from<br>Excel, R, SAS,<br>SPSS, STATA,<br>Tabbed Text | I ext-File<br>Instruction<br>e | No | Help<br>ask agai |

Αν ανοίξετε το Ministeps, βλέπετε αυτό.

Πατήστε Control+Date Setup Procedure III Ministep Control and Data File Setup

Files Edit Ministep Help

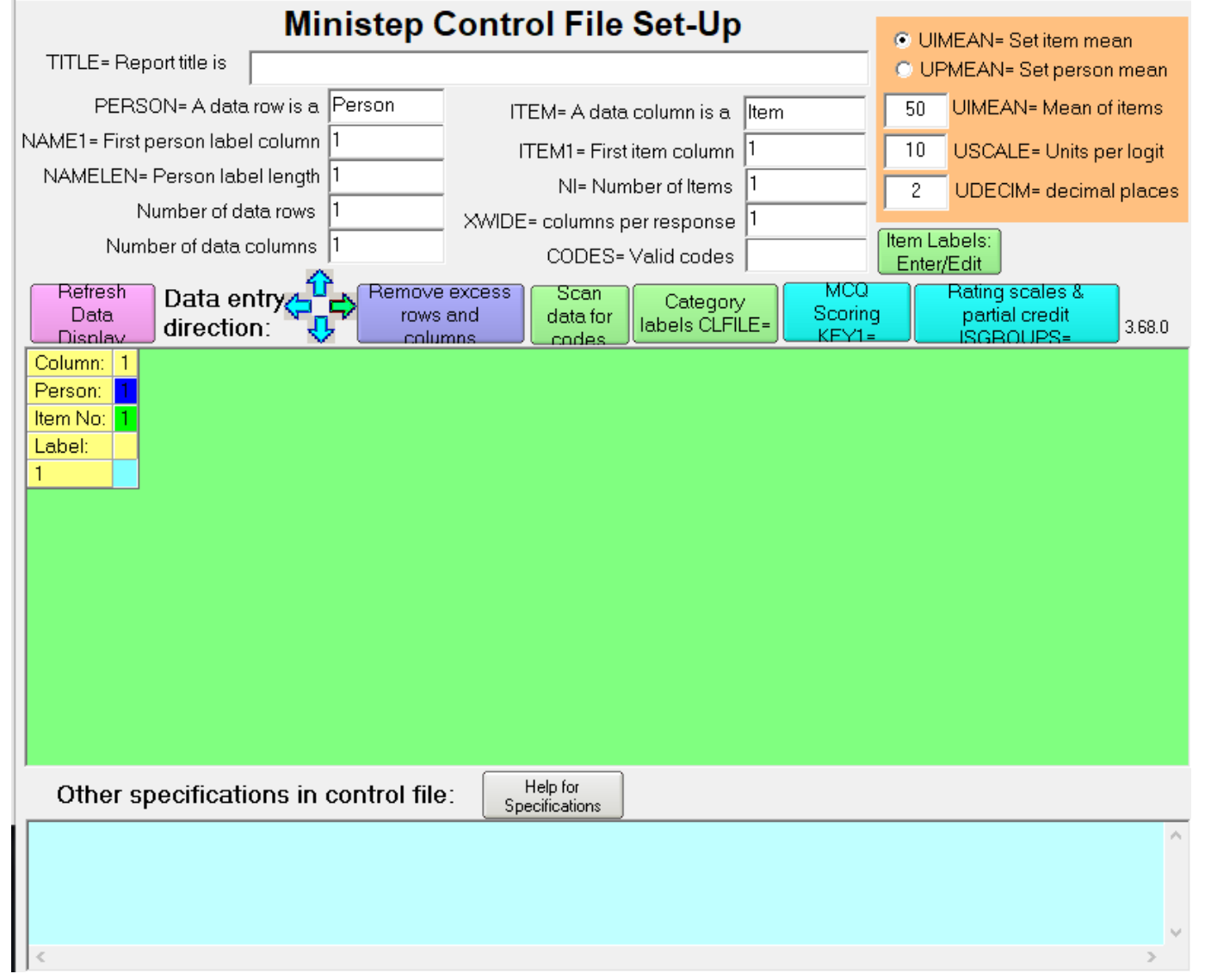

 $\times$ 

# Από το μενού, πατήστε Files, Read Control and Data File

| MINISTEP Evaluation/Student Version of Winsteps 5.8.2.0 May 14 2025 15:08<br>Launching Setup Procedure |                                                      |    |
|----------------------------------------------------------------------------------------------------|------------------------------------------------------|----|
| Current Directory: C:\Ministep\                                                                        | III Ministep Control and Data File Setup             |    |
| Control file name? (e.g., exam1.txt). Press Enter for Dialog Box:                                      | Files Edit Ministep Help                             |    |
|                                                                                                    | Read in control and data files: C:\Ministep\examples |    |
|                                                                                                    | 🔶 🔶 ~ 🛧 🦊 > Αυτός ο υπολογιστής > Στοιχεία λήψης >   |    |
|                                                                                                    | Οργάνωση 🔻 Νέος φάκελος                              |    |
|                                                                                                    | <ul> <li>✓ ≱ Γρήγορη πρόσβαση</li> </ul>             |    |
|                                                                                                    | Επιφάνεια εργασίας                                   | А  |
|                                                                                                    | 🕂 Στοιχεία λήψης                                     | Å  |
|                                                                                                    | 🖆 Έγγραφα                                            | 7  |
|                                                                                                    | 📰 Εικόνες                                            | A. |
|                                                                                                    | 📙 ΕΚΠ51-Γραπτή Εργασία 4-ΕΚΠ51-ΗΛΕ50-4977            |    |
|                                                                                                    | 🔒 Καφεδάκι                                           |    |
|                                                                                                    | ΜΑΝΤΑΣ                                               |    |
|                                                                                                    | Ολοκληρωμένα                                         |    |
|                                                                                                    | > 📥 OneDrive - Personal                              |    |
|                                                                                                    | 🗸 🗸 🛄 Αυτός ο υπολογιστής                            |    |

Ανοίξτε το αρχείο που έχετε κατεβάσει από το eclass, π.χ. Το αρχείο Β.

Help for Specifications

Όνομα αρχείου:

Other specifications in control file:

📜 Αντικείμενα 3D

📕 Βίντεο

> 🚝 Έννοαφα

~

Όνομα B

✓ Xθες (4)

Æ,

< <</p>

ere\_ad\_easeus

screen\_recorder\_install\_ad\_20250514.1-

📲 εργασία Καραμπατζάκη εαρινό εξάμην

📲 εργασία Καραμπατζάκη εαρινό εξάμην

🚾 Ύλη Εξετάσεων-20250513

편 Καφέ-Πορτοκάλι.docx (1) > Νωρίτερα αυτήν την εβδο... (5) 100425-ΔΙΟΙΚ.ΑΝΤΑΠΟΚΡΙΣΗ-ΕΙΔΙΚΑ Ν 140922-ΠΟΡΙΣΜΑ-ΕΙΔΙΚΗ ΑΓΩΓΗ

📰 Η ΕΘΝΟΓΡΑΦΙΑ ΜΟΥ

- · ·

 $\times$ 

- ->

 $\sim$ 

All Files (\*.\*)

Άνοιγμα 🔻

√

 $\times$ 

Αναζήτηση σε: Στοιχεία λήψης 🔎

🖽 🕶 🔲 🕐

Δεν υπάρχει διαθέσιμη

προεπισκόπηση.

Άκυρο

×

Ⅲ C:\Users\user\Downloads\B.txt

Files Edit Ministep Help

#### Ministep Control File Set-Up UIMEAN= Set item mean TITLE= Report title is B.xlsx 🔘 UPMEAN= Set person mean PERSON= A data row is a Person UIMEAN= Mean of items ITEM= A data column is a Item 0 NAME1 = First person label column 12 ITEM1 = First item column USCALE= Units per logit 1 NAMELEN= Person label length 11 NI= Number of Items 10 UDECIM= decimal places 2 Number of data rows 75 XWIDE= columns per response Item Labels: Number of data columns 22 CODES= Valid codes abcd Enter/Edit Data entry Refresh Remove excess Scan Rating scales & Category Remove Data rows and data for partial credit KEY1= labels CLFILE= 3.68.0 direction: Display ISGROUPS= columns codes Column: 1 15 16 17 18 19 20 21 22 2 3 4 5 6 7 8 9 10 12 13 14 Person Item No: Label KEY1= h d Ы d CC a h C. dbcbdbd adb n s adc d acddbd XID O S b d d d 3 a d d h С O S С b d d c b d Ų. V. η s C С С c d c d abbddd Mα α adcbacbdbc Θα ά σηs U adc d acbdbd 10 V. έ c b d a a ω 8 d a V. α C. 9 a d d acbabd ΔÉ σ п 0 11 να C Θα 10 adcdacbdcb ά V. σns Help for Other specifications in control file: Specifications GROUPS = 0 ; Partial Credit model: in case items have different rating scales ~ TOTALSCORE = Yes ; Include extreme responses in reported scores Person Label variables: columns in label: columns in line @ID = 1E10 ; \$C12W10

# Αυτό είναι το αρχείο Β

#### Ⅲ C:\Users\user\Downloads\B.txt

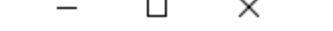

## Files Edit Ministep Help

| rifes con      | 14  |        | step   | · ·    | 101    | ۲.          |          |      |        |        |        |              |               |        |             |                    |              |                 |                 |       |      |      |               |       |       |                             |         |         |
|----------------|-----|--------|--------|--------|--------|-------------|----------|------|--------|--------|--------|--------------|---------------|--------|-------------|--------------------|--------------|-----------------|-----------------|-------|------|------|---------------|-------|-------|-----------------------------|---------|---------|
|                |     |        | Sav    | e c    | ont    | trol        | wi       | th o | data   | a file | and    | exit         | to M          | inist  | ep A        | nalys              | sis          |                 | t               | -U    | p    |      |               | ~ .   |       |                             |         |         |
| TITI F=        | ¢.  |        | Sav    | e c    | ont    | trol        | file     | e w  | itho   | out d  | lata a | and e        | exit to       | o Mi   | niste       | р                  |              |                 | H               |       |      |      |               |       | UIME  | EAN= Set iten               | 1 mea   | เท      |
|                |     |        | Sav    | e d    | ata    | -or         | nly      | file | an     | d exi  | it to  | Mini         | step          |        |             |                    |              |                 |                 |       |      |      |               |       |       | IEAN= Set pe                | rson    | mean    |
| PE             |     |        | Sta    | rt N   | 1ini   | iste        | р (      | doe  | es n   | not "S | Save   | ")           |               |        |             |                    |              |                 | n               | ın is | a    | ltem |               | 0     | l     | JIMEAN= Me                  | an of i | tems    |
| NAME1= F       | i   |        | Exit   | t to   | Mi     | nis         | tep      | ) (d | oes    | not    | "Sav   | 'e")         |               |        |             |                    |              |                 |                 | olum  | nn Í | 1    |               | 1     | Ξ.    | JSCALE= Uni                 | its per | r loait |
| NAMELE         | =   |        | _      |        |        |             |          |      |        |        |        | 1            |               |        |             | ×                  |              |                 | —[ <sub>f</sub> | ltor  |      | 10   |               |       | -     |                             |         |         |
|                |     |        | Sav    | e c    | ont    | trol        | WI       | th o | data   | a file |        |              |               |        |             |                    |              | $\overline{\ }$ | ľ               | nen   | 13   | 1    |               | 2     |       | UDECIM= dec                 | limai   | places  |
| N              | J   |        | Sav    | e c    | ont    | trol        | wi       | tho  | ut     | data   |        |              |               |        |             |                    |              |                 |                 | pons  | se   |      |               | Item  | Lab   | els:                        |         |         |
|                |     |        | Sav    | 'e d   | ata    | -or         | nly      | file |        |        |        |              |               |        |             |                    |              |                 |                 | code  | es   | abcd |               | Ent   | ter/E | dit                         |         |         |
| Refres         | h   | ٦      | Da     | ta     | е      | nt          | ry,      | 4    | U      | -      | Ren    | nove         | e exo         | ess    | חר          | Sc                 | an           |                 | Ca              | ateq  | orv  |      | Remove        | - ) ( | F     | lating scales               | 8.      |         |
| Data<br>Displa | 0   |        | dir    | ec     | tic    | n           | . 1      | Υ.   | Û      |        | l      | rows<br>colu | ; anc<br>Imne | 1      |             | data               | a for<br>Hoe | la              | abel            | s CĹ  | .FÍL | .E=  | KEY1=         |       |       | partial credit<br>ISGROUPS= |         | 3.68.0  |
| Column:        | 1   | 2      | 3      | 4      | 5      | 6           | 7        | 8    | 9      | 10     | 11     | 12           | 13            | 14     | 15          | 16                 | 17           | 18              | 19              | 20    | 21   | 22   | $\overline{}$ |       |       |                             |         |         |
| Person:        |     |        |        |        |        |             |          |      |        |        |        | 1            | 2             | 3      | 4           | 5                  | 6            | 7               | 8               | 9     | 10   | 11   |               |       |       |                             |         |         |
| Item No:       | 1   | 2      | 3      | 4      | 5      | 6           | 7        | 8    | 9      | 10     |        |              |               |        |             |                    |              |                 |                 |       |      |      |               |       |       |                             |         |         |
| Label:         | C   | C      | G      | G      | G      | C           | G        | C    | C      | Q1     |        |              |               |        |             |                    |              |                 |                 |       |      |      |               |       |       |                             |         |         |
| KEY1=          | b   | d      | d      | d      | a      | d           | b        | С    | С      | С      |        | _            |               |        |             |                    |              |                 |                 |       |      |      |               |       |       |                             |         |         |
| 1              | a   | d      | b      | d      | b      | С           | b        | d    | b      | d      |        | Г            | ι             | ά      | V           | V                  | η            | S               |                 |       |      |      |               |       |       |                             |         |         |
| 2              | a   | d      | С      | d      | a      | С           | d        | d    | b      | d      |        | X            | ρ             | η      | σ           | τ                  | 0            | s               |                 |       |      |      |               |       |       |                             |         |         |
| 3<br>4         | a   | d      | C      | a      | a<br>a | C           | D<br>h   | d    | u<br>b | d      |        |              | ι<br>ι        | ω<br>ά | P           | Y                  | 0<br>n       | s               |                 |       |      | _    |               |       |       |                             |         |         |
| ч<br>Б         | a   | u<br>d | C<br>C | с<br>d | L<br>a | с<br>h      | b<br>h   | d    | Ы      | u<br>d |        | M            | ι<br>α        | u<br>O | í           | γ                  | Ч            | 3               |                 |       |      |      |               |       |       |                             |         |         |
| 6              | a   | d      | C      | h      | a      | C D         | h        | d    | h      | c      |        | Θ            | α             | P<br>V | ί<br>ά      | π                  | n            | s               |                 |       |      | _    |               |       |       |                             |         |         |
| 7              | a   | d      | С      | d      | a      | С           | b        | d    | b      | d      |        | E            | a             | έ      | v           | n                  | -1           |                 |                 |       |      |      |               |       |       |                             |         |         |
| 8              | a   | d      | С      | d      | a      | с           | b        | d    | a      | a      |        | Ι            | ω             | ά      | v           | v                  | α            |                 |                 |       |      |      |               |       |       |                             |         |         |
| 9              | a   | d      | С      | d      | a      | С           | b        | a    | b      | d      |        | Δ            | έ             | σ      | п           | ο                  | ι            | v               | α               |       |      |      |               |       |       |                             |         |         |
| 10             | a   | d      | С      | d      | a      | С           | b        | d    | С      | b      |        | Θ            | α             | v      | ά           | σ                  | η            | s               |                 |       |      |      |               |       |       |                             |         |         |
| Othe           | r s | pe     | ecit   | fic    | at     | io          | ns       | ir   | ۱ C    | on     | trol   | file         | <b>ə</b> :    |        | Не<br>Бресі | elp for<br>ificati | r<br>ons     |                 |                 |       |      |      |               |       |       |                             |         |         |
| ; GROUP:       | 5 = | = (    | );     | Pa     | ar     | ti          | al       | С    | re     | dit    | mo     | del          | : i           | n c    | ase         | it                 | ems          | ha              | ve              | dif   | fei  | rent | rating        | scal  | les   |                             |         | ,       |
| TOTALSCO       | ORE | [ = ]  | = Y    | es     | ;      | I:<br>i.e.' | nc<br>hl | 1u   | de     | ex     | tre    | me<br>ə i    | res           | pon    | ses         | in                 | re           | por             | ted             | sc    | ore  | es   |               |       |       |                             |         |         |
| 0ID = 11       | E10 | );     | ; \$   | C1:    | 2W     | 10          | DT       | 23   | •      | 001    | unin   | 3 1          | . 1           | abe    | 1:          | 201                | unim         | 5 1             |                 | Tue   |      |      |               |       |       |                             |         |         |
|                |     |        |        |        |        |             |          |      |        |        |        |              |               |        |             |                    |              |                 |                 |       |      |      |               |       |       |                             |         |         |

# Start Ministep (does not "Save")

💆 B.txt - Window gray, fuzzy or blank? Drag window corner

File Edit Diagnosis Output Tables Output Files Batch Help Specification Plots Excel/RSSST Graphs Data Setup

MINISTEP Evaluation/Student Version of Winsteps 5.8.2.0 May 14 2025 15:11 Current Directory: C:\Users\user\Downloads\ C:\Users\user\Downloads\B.txt Report output file name (or press Enter for temporary file, Ctrl+0 for Dialog Box):

> Φτάνετε εδώ και πατάτε δύο φορές Enter

🕊 B.txt - Window gray, fuzzy or blank? Drag window corner

File Edit Diagnosis Output Tables Output Files Batch Help Specification Plots Excel/RSSST Graphs Data Setup

Temporary Workfile Directory: C:\Users\user\AppData\Local\Temp\ Reading Control Variables .. Reading KEYnn=, ISGROUPS= etc.. Input in process:Input Data Record: Length = 18 adbdbcbdbd Fiávvnc ^N^P 75 Person Records Input CONVERGENCE TABLE -Control: C:\Users\user\Downloads\B.txt Output: \user\Downloads\ZOU640WS.TXT PROX ACTIVE COUNT EXTREME 5 RANGE MAX LOGIT CHANGE ITERATION Person Item CATS Person Item MEASURES STRUCTURE \_\_\_\_\_ 75 10 2.12 3.16 -2.2733 \_\_\_\_\_\_ 72 10 3.12 3.66 -1.040372 10 2 3.39 3.87 -.2841 Probing data connection: to skip out: Ctrl+F - to bypass: subset=no Processing unanchored persons ... >------Consolidating 2 potential subsets pairwise ... >------Data fully connected. No subsets found [Control: C:\Users\user\Downloads\B.txt Output: \user\Downloads\ZOU640WS.TXT JMLE MAX SCORE MAX LOGIT LEAST CONVERGED CATEGORY STRUCTURE Μετά τις δύο φορές Enter ITERATION RESIDUAL\* CHANGE Person CAT RESIDUAL CHANGE Item -2.61 .2489 βλέπετε αυτό -1.27-.102510× -.65 -.0497 10× \_\_\_\_\_ -.39 -.0314 10\* **\\_\_\_\_\_** -.24 -.0211 10× \_\_\_\_\_\_ -.16 -.0141 10× -.10 -.009310× 8 -.06 -.006010×

Calculating JMLE Fit Statistics

🖞 B.txt - Window gray, fuzzy or blank? Drag window corner

| File Edit Diagno   | osis | Output Tables | Output Files     | Batch | Help | Specification      | Plots     | Excel/RSSST | Graphs    | Data Setup         |
|--------------------|------|---------------|------------------|-------|------|--------------------|-----------|-------------|-----------|--------------------|
| Temporary Wor      | 'kf: | Request Sub   | tables           |       | 1    | . Variable (Wrig   | ht) map   | s           | 20. Pers  | on Score table     |
| Reading Contr      | rol  | 3.2+ Rating   | (partial credit) | scale | 2    | .2 General Keyfo   | orm       |             | 21. Prob  | ability curves     |
| Input in proc      | ces: | 2. Measure    | forms (all)      |       | 2    | .5 Category Ave    | erages    |             | 29. Emp   | irical curves      |
| dbdbcbdbd Γιά      | ίνυ  |               |                  |       | 3    | .1 Summary sta     | tistics   |             | 22. Scale | ograms             |
| 75 Person Rec      | cor  | 10. ltem (co  | lumn): fit order |       | 6    | Person (row):      | fit order |             | 40. Perso | on Keyforms: fit o |
|                    |      | 13. Item: me  | asure            |       | 17   | 7. Person: meas    | ure       |             | 37. Perso | on Keyforms: mea   |
| -Control: C:\      | \Us  | 14. Item: ent | try              |       | 18   | 8. Person: entry   |           |             | 38. Pers  | on Keyforms: entry |
| I ITERATION        | Ре   | 15. Item: alp | habetical        |       | 19   | ). Person: alpha   | betical   |             | 39. Pers  | on Keyforms: alph  |
| >======            | ===: | 25. Item: dis | placement        |       | 42   | 2. Person: displa  | cement    |             | 41. Perso | on Keyforms: une   |
| 1                  |      | 26. Item: cor | rrelation        |       | 43   | 3. Person: correl  | ation     |             | 36. Perso | on diagnostic PKN  |
| )========<br>I     | ===: | 11. Item: res | ponses           |       | 7    | . Person: respor   | ises      |             | 35. Perso | on Paired Agreem   |
|                    | ===: | 9. Item: out  | fit plot         |       | 5    | . Person: outfit   | plot      |             | 45. Perso | on Incremental Me  |
| 3                  |      | 8. Item: infi | t plot           |       | 4    | . Person: infit pl | ot        |             | 44. Glob  | al fit statistics  |
| Probing data       | CO   | 12. Item: Wr  | ight map         |       | 16   | 5. Person: Wrigh   | nt map    |             | 34. Com   | parison of two sta |
| Processing un      | nanı | 23. Item: din | nensionality     |       | 24   | 4. Person: dime    | nsionalit | y           | 32. Cont  | rol variable list  |
| ,<br>Consolidatino | 1 2  | 27. Item: sub | ototals          |       | 28   | 3. Person: subto   | tals      |             | 20.3 Iter | m Score table      |
| >                  | ===: | 30. Item: DIF | , between/with   | in    | 31   | I. Person: DPF, I  | between   | /within     | 33. Perso | on-Item: DGF: DIF  |

Data fully connecteu. no subsets rounu [Control: C:\Users\user\Downloads\B.txt Output: \user\Downloads\ZOU640WS.TXT JMLE MAX SCORE MAX LOGIT LEAST CONVERGED CATEGORY STRUCTURE ITERATION CHANGE Person RESIDUAL\* CAT RESIDUAL CHANGE Item .2489 -2.61 $10 \times$ \_\_\_\_\_ -1.27-.102510× -.65 -.0497  $10 \times$ \_\_\_\_\_\_ \_\_\_\_\_ -.39 -\_0314  $10 \times$ -.24 -.0211  $10 \times$ -.16 -.0141 10× -.10-.009310× -.06 -.0060 10×

Ζητάτε από το μενού τα αποτελέσματα με αριθμούς: 14, 12 και 18. 14-640WS - Σημειωματάριο

Αρχείο Επεξεργασία Μορφή Προβολή Βοήθεια

| TABLE 14.1 B.xlsx                            | ZOU640WS.TXT May 14 2025 15:11  |
|----------------------------------------------|---------------------------------|
| INPUT: 75 Person 10 Item REPORTED: 75 Person | 10 Item 2 CATS MINISTEP 5.8.2.0 |
|                                              |                                 |
| Person: REAL SEP.: .67 REL.: .31 Item: REA   | L SEP.: 4.63 REL.: .96          |

Item STATISTICS: ENTRY ORDER

| LENTRY           | τοται    | τοται   |           | MODEL  | <br>I TN   | IFTT   |            | FTT    | ΡΤΜΕΔ   | <br>UR-ΔI | FXΔCT       | матсні |            |
|------------------|----------|---------|-----------|--------|------------|--------|------------|--------|---------|-----------|-------------|--------|------------|
| NUMBER           | SCORE    | COUNT   | MEASURE   | S.E.   | MNSQ       | ZSTD   | MNSQ       | ZSTD   | CORR.   | EXP.      | OBS%        | EXP%   | Iten       |
| 1 1              | 7        | 75      | 1.50      | .44    | +<br> 1.07 | .32    | +<br> 3.46 | 2.68   | .24     | .35       | 91.7        | 91.6   | 01         |
| 2                | 55       | 75      | -2.58     | .30    | 1.05       | .33    | 1.20       | .84    | .41     | .45       | 76.4        | 78.5   | 02         |
| j 3              | 3        | 75      | 2.71      | .72    | 1.01       | .24    | 1.43       | .72    | .35     | .38       | 97.2        | 97.2   | 0 <u>3</u> |
| j 4              | 55       | 75      | -2.58     | .30    | .88        | 73     | .91        | 29     | .52     | .45       | 81.9        | 78.5   | Q4         |
| j 5              | 58       | 75      | -2.87     | .32    | .81        | -1.02  | .73        | 92     | .56     | .45       | 84.7        | 81.4   | Q5         |
| 6                | 3        | 75      | 2.71      | .72    | 1.07       | .32    | 9.26       | 3.67   | .21     | .38       | 97.2        | 97.2   | Q6         |
| j 7              | 52       | 75      | -2.32     | .29    | .86        | 96     | .75        | -1.23  | .55     | .45       | 77.8        | 76.5   | Q7         |
| 8                | 5        | 75      | 1.96      | .53    | .99        | .12    | 4.68       | 2.82   | .27     | .36       | 94.4        | 94.4   | Q8         |
| 9                | 10       | 75      | 1.02      | .37    | .97        | 04     | 1.24       | .63    | .35     | .36       | 87.5        | 87.5   | Q9         |
| 10               | 15       | 75      | .44       | .32    | .98        | 03     | .93        | 08     | .38     | .37       | 81.9        | 80.9   | Q10        |
| MEAN             | 26.3     | 75.0    | .00       | .43    | .97        | 14     | 2.46       | .89    |         |           | 87.1        | 86.4   |            |
| P.SD             | 23.7     | .0      | 2.21      | .16    | .09        | .52    | 2.59       | 1.58   | i       | Í         | 7.4         | 7.8    |            |
|                  |          |         |           |        |            |        |            |        |         |           |             |        |            |
| <b>▲</b> TABLE 1 | 14.3 B.x | lsx     |           |        |            |        | ZOUe       | 540WS. | TXT Ma  | ay 14 2   | 2025 1      | 5:11   |            |
| INPUT: 7         | '5 Perso | n 10 I  | tem REPO  | RTED:  | 75 Per     | son 3  | l0 Ite     | em 20  | CATS MI | NISTER    | <b>5.8.</b> | 2.0    |            |
|                  |          |         |           |        |            |        |            |        |         |           |             |        |            |
|                  |          |         |           |        |            |        |            |        |         |           |             |        |            |
|                  | Item C   | ATEGORY | /OPTION/D | ISTRAC | FOR FF     | REQUEN | CIES:      | ENTRY  | Y ORDER |           |             |        |            |

| ENTRY<br>NUMBER | DATA<br>CODE | SCORE  <br>VALUE | DAT/<br>COUNT | А<br>%  | ABI<br>MEAN    | LITY<br>P.SD | S.E.<br>MEAN | INFT<br>MNSQ | OUTF<br>MNSQ | PTMA<br>CORR. | <br>  Item |   |
|-----------------|--------------|------------------|---------------|---------|----------------|--------------|--------------|--------------|--------------|---------------|------------|---|
| 1               | d            | 0                | 4             | 5       | -2.86          | 1.69         | .98          | .5           | .5           | 27            | Q1         | Ì |
|                 | c<br>a       | 0                | 3<br>61       | 4<br>81 | -1.42<br>-1.29 | .89<br>1.09  | .63<br>.14   | .6<br>1.1    | .8<br>1.1    | 02<br>01      |            | ļ |
|                 | b            | 1                | 7             | 9       | 25             | 2.47         | 1.01         | 1.3          | 3.7          | .24           |            |   |
| 1 2             | h            | a 1              | 8             | 11      | -2 68          | 1 3/         | 51           | 8            | 7            | - 3/          | 102        | I |

🔳 18-640WS - Σημειωματάριο

Αρχείο Επεξεργασία Μορφή Προβολή Βοήθεια

| FABLE 18.1 B.xlsx |         |                  |           | Z0U640W | S.TXT May 14 2025 15:11 |  |
|-------------------|---------|------------------|-----------|---------|-------------------------|--|
| [NPUT: 75 Person  | 10 Item | <b>REPORTED:</b> | 75 Person | 10 Item | 2 CATS MINISTEP 5.8.2.0 |  |
|                   |         |                  |           |         |                         |  |
|                   |         |                  |           |         |                         |  |

Person: REAL SEP.: .67 REL.: .31 ... Item: REAL SEP.: 4.63 REL.: .96

Person STATISTICS: ENTRY ORDER

| ENTRY  | TOTAL | TOTAL | JMLE    | MODEL | IN   | IFIT  |      | FIT   | PTMEAS | UR-AL | EXACT | MATCH |          |
|--------|-------|-------|---------|-------|------|-------|------|-------|--------|-------|-------|-------|----------|
| NUMBER | SCORE | COUNT | MEASURE | S.E.  | MNSQ | ZSTD  | MNSQ | ZSTD  | CORR.  | EXP.  | OBS%  | EXP%  | Person   |
| 1 1    | 3     | 10    | -1.77   | .97   | .84  | 16    | .47  | .00   | .74    | .68   | 90.0  | 85.3l | Γιάννης  |
| 2      | 3     | 10    | -1.77   | .97   | .63  | 68    | .32  | 20    | .79    | .68   | 90.0  | 85.3  | Χρήστος  |
| j 3    | 3     | 10    | -1.77   | .97   | .84  | 16    | .47  | .00   | .74    | .68   | 90.0  | 85.3  | Γιώργος  |
| 4      | 2     | 10    | -2.68   | .96   | 1.06 | .30   | .48  | .01   | .55    | .55   | 70.0  | 80.9  | Γιάννης  |
| 5      | 4     | 10    | 79      | 1.01  | .17  | -1.59 | .14  | -1.06 | .95    | .76   | 100.0 | 88.5  | Μαρία    |
| 6      | 4     | 10    | 79      | 1.01  | 1.46 | .79   | 1.03 | .37   | .68    | .76   | 80.0  | 88.5  | Θανάσης  |
| 7      | 4     | 10    | 79      | 1.01  | .17  | -1.59 | .14  | -1.06 | .95    | .76   | 100.0 | 88.5  | Ελένη    |
| 8      | 4     | 10    | 79      | 1.01  | .17  | -1.59 | .14  | -1.06 | .95    | .76   | 100.0 | 88.5  | Ιωάννα   |
| 9      | 4     | 10    | 79      | 1.01  | .17  | -1.59 | .14  | -1.06 | .95    | .76   | 100.0 | 88.5  | Δέσποινα |
| 10     | 5     | 10    | .18     | .95   | .69  | 39    | .39  | 56    | .84    | .74   | 90.0  | 85.2  | Θανάσης  |
| 11     | 3     | 10    | -1.77   | .97   | .63  | 68    | .32  | 20    | .79    | .68   | 90.0  | 85.3  | Δημήτρης |
| 12     | 2     | 10    | -2.68   | .96   | .93  | 16    | .42  | 06    | .59    | .55   | 90.0  | 80.9  | Δημήτρης |
| 13     | 4     | 10    | 79      | 1.01  | .17  | -1.59 | .14  | -1.06 | .95    | .76   | 100.0 | 88.5  | Γιάννης  |
| 14     | 3     | 10    | -1.77   | .97   | .63  | 68    | .32  | 20    | .79    | .68   | 90.0  | 85.3  | Αντώνης  |
| 15     | 4     | 10    | 79      | 1.01  | .17  | -1.59 | .14  | -1.06 | .95    | .76   | 100.0 | 88.5  | Σπύρος   |
| 16     | 3     | 10    | -1.77   | .97   | .73  | 41    | .39  | 11    | .77    | .68   | 90.0  | 85.3  | Χρήστος  |
| 17     | 2     | 10    | -2.68   | .96   | .81  | 61    | .36  | 14    | .62    | .55   | 90.0  | 80.9  | Γιώργος  |
| 18     | 4     | 10    | 79      | 1.01  | .17  | -1.59 | .14  | -1.06 | .95    | .76   | 100.0 | 88.5  | Χρήστος  |
| 19     | 4     | 10    | 79      | 1.01  | .17  | -1.59 | .14  | -1.06 | .95    | .76   | 100.0 | 88.5  | Γιώργος  |
| 20     | 2     | 10    | -2.68   | .96   | .94  | 11    | .42  | 06    | .58    | .55   | 70.0  | 80.9  | Θανάσης  |
| 21     | 4     | 10    | 79      | 1.01  | .17  | -1.59 | .14  | -1.06 | .95    | .76   | 100.0 | 88.5  | Μαρία    |
| 22     | 2     | 10    | -2.68   | .96   | .93  | 16    | .42  | 06    | .59    | .55   | 90.0  | 80.9  | Νίκος    |
| 23     | 4     | 10    | 79      | 1.01  | .17  | -1.59 | .14  | -1.06 | .95    | .76   | 100.0 | 88.5  | Γιάννης  |
| 24     | 5     | 10    | .18     | .95   | .86  | 05    | .55  | 27    | .80    | .74   | 90.0  | 85.2  | Βασιλική |
| 25     | 4     | 10    | 79      | 1.01  | 1.52 | .86   | 1.24 | .56   | .65    | .76   | 80.0  | 88.5  | Αντώνης  |
| 26     | 4     | 10    | 79      | 1.01  | .17  | -1.59 | .14  | -1.06 | .95    | .76   | 100.0 | 88.5  | Δημήτρης |
| 27     | 3     | 10    | -1.77   | .97   | .73  | 41    | .39  | 11    | .77    | .68   | 90.0  | 85.3  | Μαρία    |
| 28     | 5     | 10    | .18     | .95   | 1.61 | 1.06  | 2.02 | 1.16  | .57    | .74   | 70.0  | 85.2  | Θανάσης  |
| 29     | 4     | 10    | 79      | 1.01  | .17  | -1.59 | .14  | -1.06 | .95    | .76   | 100.0 | 88.5  | Δημήτρης |
| 30     | 5     | 10    | .18     | .95   | 1.77 | 1.26  | 2.18 | 1.27  | .53    | .74   | 70.0  | 85.2  | Γιάννης  |
| 31     | 4     | 10    | 79      | 1.01  | .17  | -1.59 | .14  | -1.06 | .95    | .76   | 100.0 | 88.5  | Δημήτρης |
| 32     | 2     | 10    | -2.68   | .96   | 1.06 | .30   | .48  | .01   | .55    | .55   | 70.0  | 80.9  | Αντώνης  |
| 33     | 3     | 10    | -1.77   | .97   | 1.84 | 1.50  | 1.47 | .76   | .47    | .68   | 70.0  | 85.3  | Άννα     |
| 34     | 6     | 10    | 1.01    | .88   | .85  | 23    | .52  | 07    | .73    | .68   | 90.0  | 80.7  | Σοφία    |
| 35     | 5     | 10    | .18     | .95   | .69  | 39    | .39  | 56    | .84    | .74   | 90.0  | 85.2  | Δημήτρης |
| 36     | 3     | 10    | -1.77   | .97   | .63  | 68    | .32  | 20    | .79    | .68   | 90.0  | 85.3  | Γιάννης  |
| 37     | 3     | 10    | -1.77   | .97   | .73  | 41    | .39  | 11    | .77    | .68   | 90.0  | 85.3  | Αντώνης  |
| 38     | 3     | 10    | -1.77   | .97   | .63  | 68    | .32  | 20    | .79    | .68   | 90.0  | 85.3  | Σοφία    |
| 39     | 4     | 10    | 79      | 1.01  | 1.56 | .90   | 1.17 | .50   | .65    | .76   | 80.0  | 88.5  | Χρήστος  |

🗾 12-640WS - Σημειωματάριο

| ρχείο Επεξεργασία Μορφή Προβολή Βα | Βοήθεια |
|------------------------------------|---------|
|------------------------------------|---------|

| ABLE 12. | 2 B.xlsx |         |           |           | ZOU640W | S.TXT | May 14  | 2025  |
|----------|----------|---------|-----------|-----------|---------|-------|---------|-------|
| NPUT: 75 | Person   | 10 Item | REPORTED: | 75 Person | 10 Item | 2 CAT | 5 MINIS | TEP 5 |

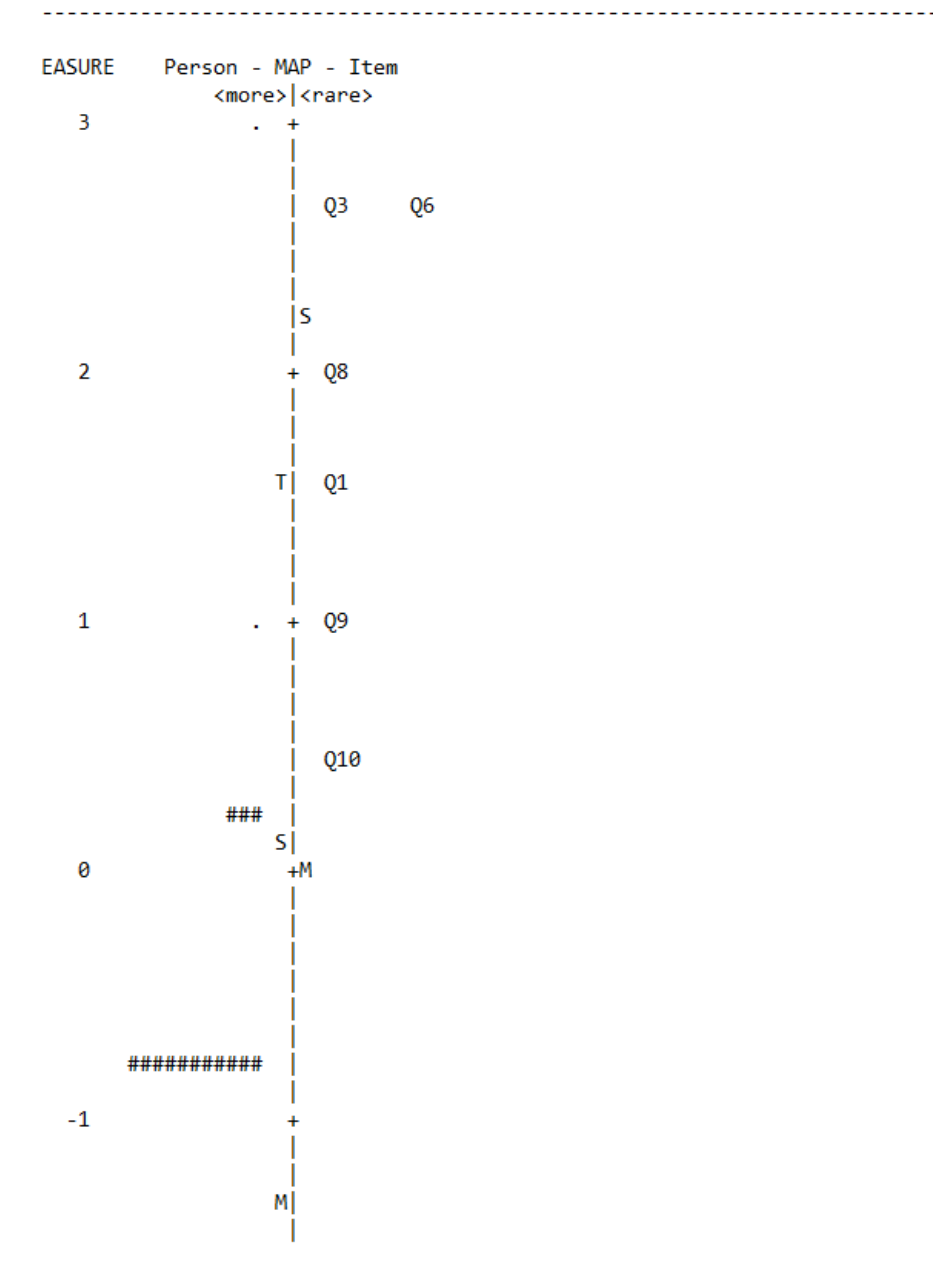

| B.txt - Window gray, fuzzy or blank? Drag window corner                |                                             |  |  |  |  |  |  |  |  |
|------------------------------------------------------------------------|---------------------------------------------|--|--|--|--|--|--|--|--|
| ile Edit Diagnosis Output Tables Output Files Batch Help Specification | Plots Excel/RSSST Graphs Data Setup         |  |  |  |  |  |  |  |  |
| Control: C:\Users\user\Downloads\B.txt Output: \user\Do                | Plotting problems?                          |  |  |  |  |  |  |  |  |
| ITERATION Person Item CATS Person Item                                 | Compare statistics: Scatterplot             |  |  |  |  |  |  |  |  |
| 4 75 48 0 0.40 0.42                                                    | Bubble chart (Pathway)                      |  |  |  |  |  |  |  |  |
| 1 75 10 2 2.12 3.10                                                    | Construct Alley                             |  |  |  |  |  |  |  |  |
| 2 72 10 2 3.12 3.66                                                    | KeyForm Plot - Horizontal                   |  |  |  |  |  |  |  |  |
| 3 72 10 2 3.39 3.87                                                    | KeyForm Plot - Vertical                     |  |  |  |  |  |  |  |  |
| 'robing data connection: to skip out: Ctrl+F - to bypass:              | Plot 23.6 Person measures for Item clusters |  |  |  |  |  |  |  |  |
| rocessing unanchored persons                                           | Plot 30.2 Item: DIF                         |  |  |  |  |  |  |  |  |
| consolidating 2 potential subsets pairwise                             | Plot 31.2 Person: DPF                       |  |  |  |  |  |  |  |  |
|                                                                        | Plot 33.3 Person-Item: DGF: DIF & DPF       |  |  |  |  |  |  |  |  |
| Control: C:\Users\user\Downloads\B.txt Output: \user\Do                | Plot 45 Person measures after each Item     |  |  |  |  |  |  |  |  |

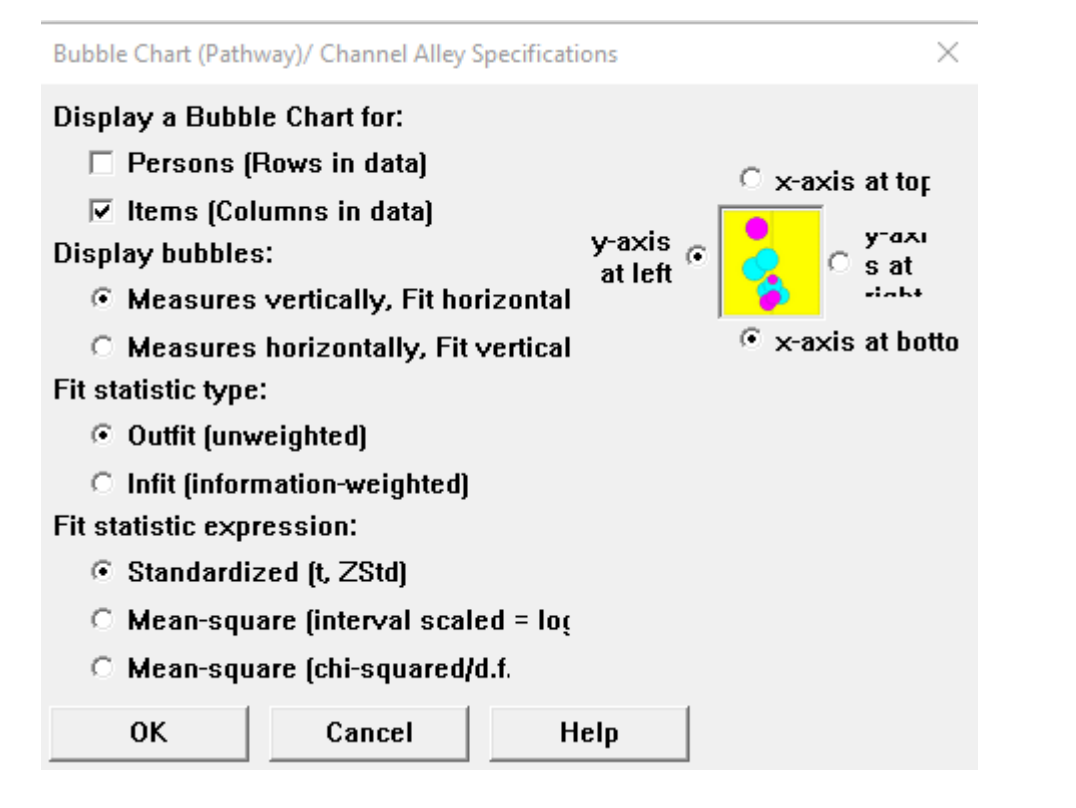

Plot data-point label ....

How are the plotted datapoints to be labeled?

| Marker                   | Entry number | Help |  |  |  |  |  |  |  |  |
|--------------------------|--------------|------|--|--|--|--|--|--|--|--|
| Label Entry+Label Cancel |              |      |  |  |  |  |  |  |  |  |
| Only part of the label?  |              |      |  |  |  |  |  |  |  |  |
|                          |              |      |  |  |  |  |  |  |  |  |

Πατάτε Marker

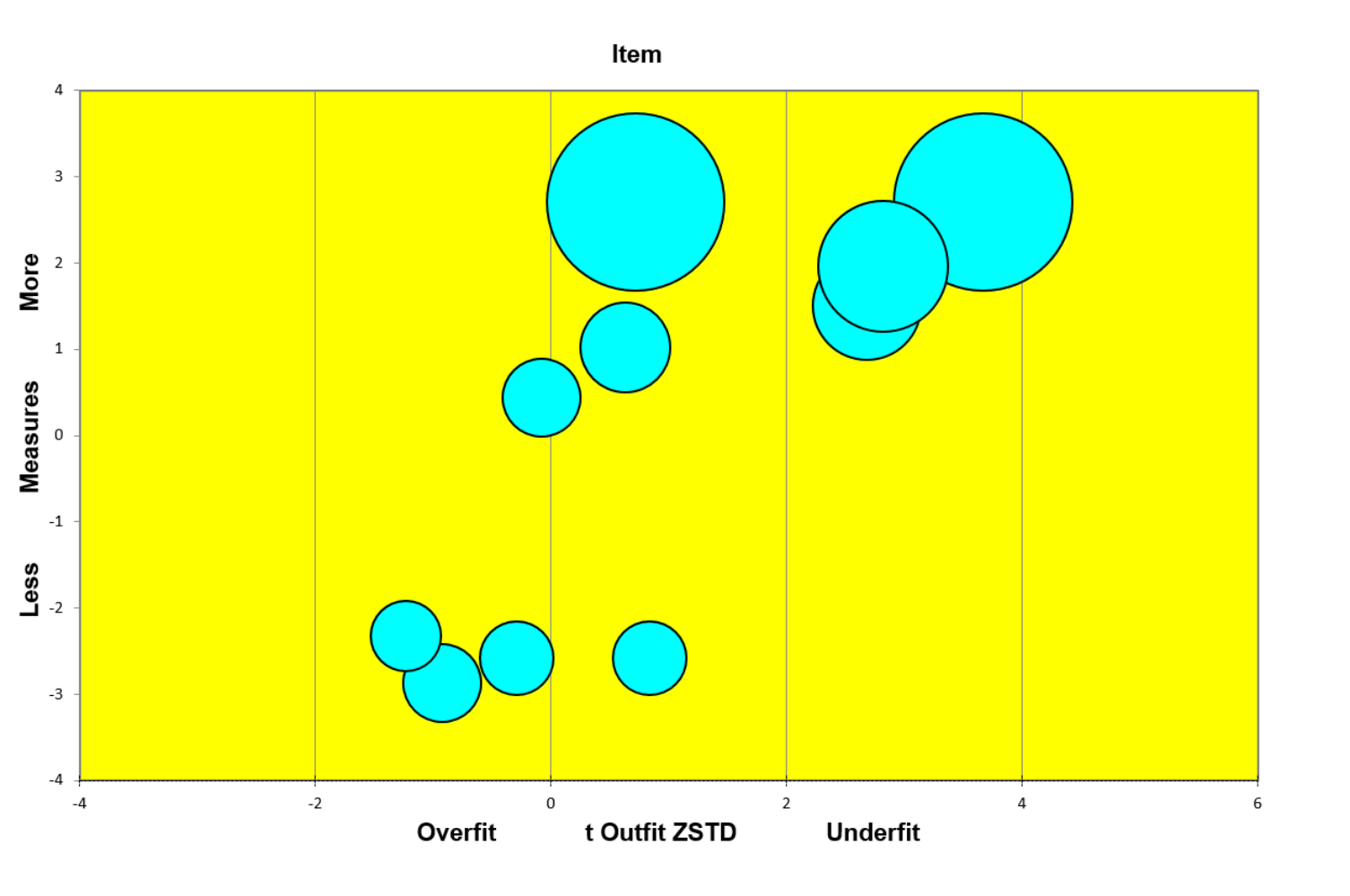

Βλέπετε τις φυσαλίδες. Θα ανοίξουν αυτομάτως στο Excel σας.

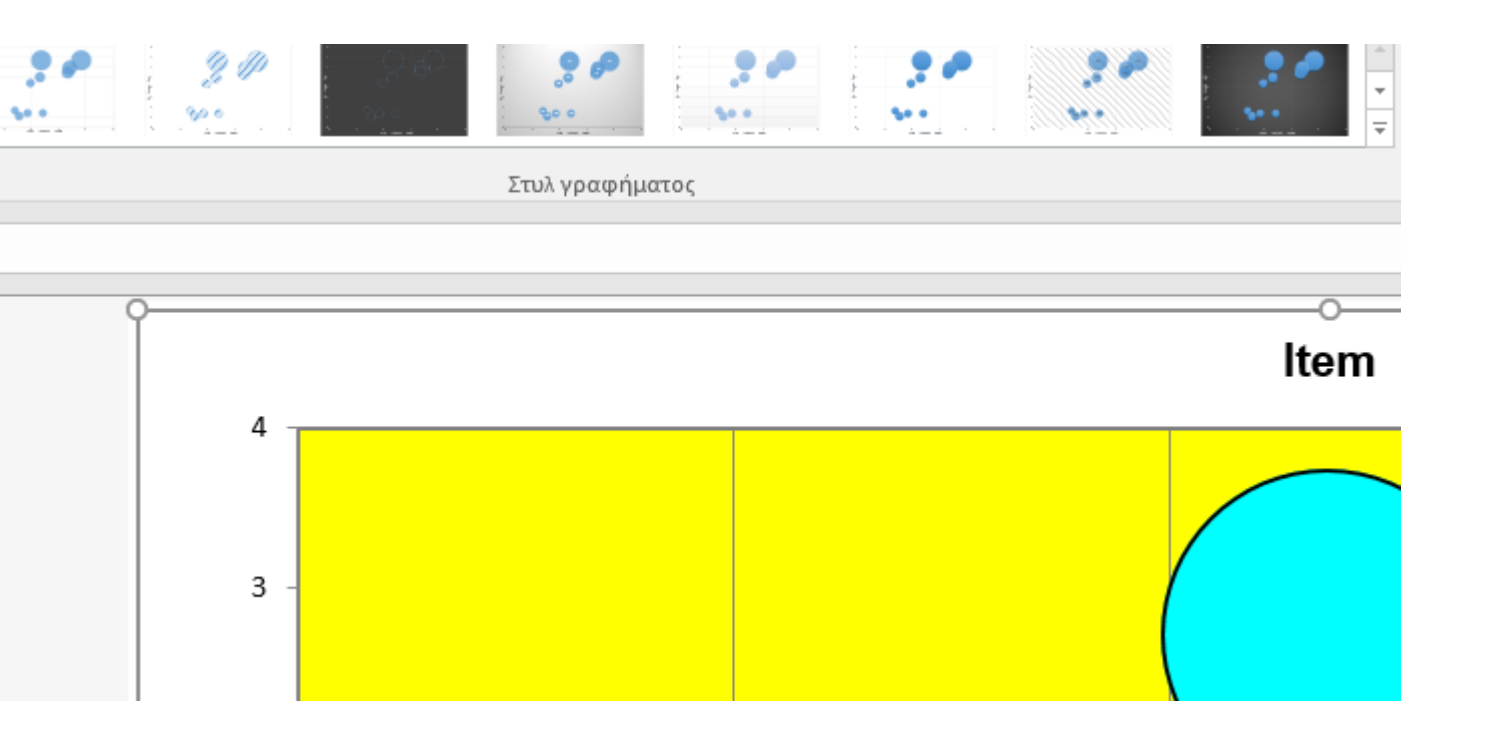

# Τις οποίες μπορείτε να τροποποιήσετε αν θέλετε

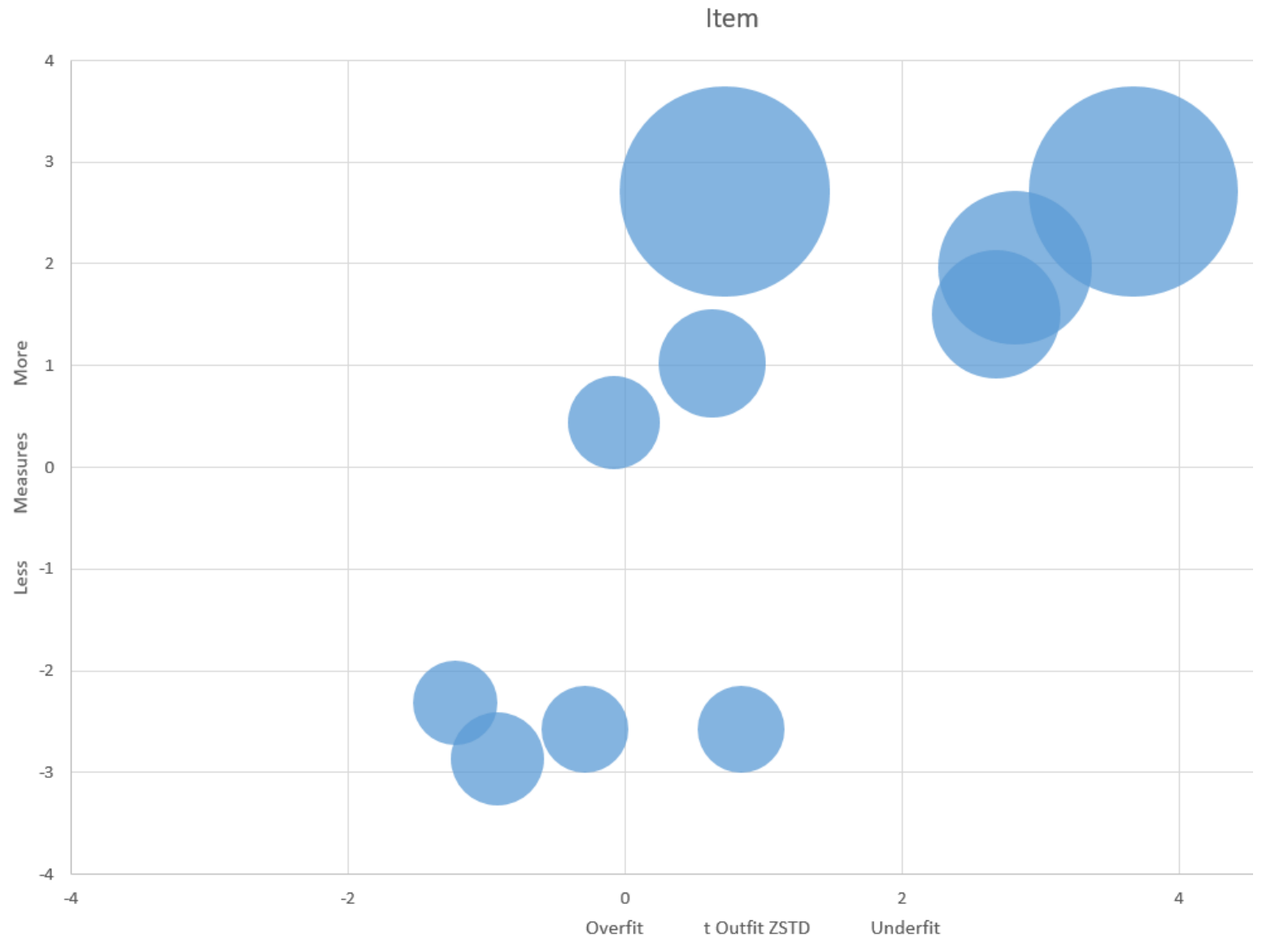

 $\sim$ 

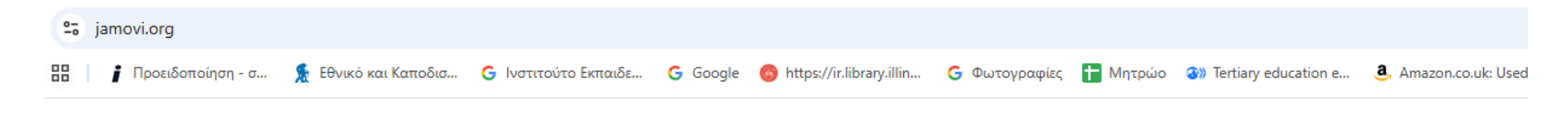

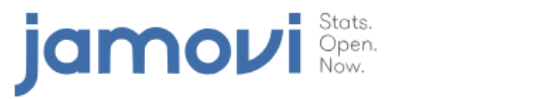

#### features products - about re:

|    |           | Variables    | Da     | ta               | Analyses   | Edit    | :           |            |                |                |        |             |       |        |       |                               |
|----|-----------|--------------|--------|------------------|------------|---------|-------------|------------|----------------|----------------|--------|-------------|-------|--------|-------|-------------------------------|
| Ex | ploration | ₹<br>T-Tests | AN     | ₽<br>₽<br>₽<br>₽ | Regression | Frequen | cies Factor |            |                |                |        |             |       |        | Ό     | σοι και όσες έχετε Μac,       |
|    | < len     |              | 🔗 supp |                  | 🐣 dose     | 1       | Residuals ® |            |                |                |        |             |       |        |       |                               |
| 1  |           | 4.2          | VC     |                  |            | 00      | -3.78       |            | ANOVA          |                |        |             |       |        | 1.1.7 | ποοείτε να νορσιμοποιήσετε το |
| 2  |           | 11.5         | VC     |                  | 5          | 00      | 3.52        |            |                |                |        |             |       |        | μ     | πορείτε να χρησιμοποιήσετε το |
| 4  |           | 5.8          | VC     |                  | -          | 00      | -2.18       |            | ANOVA - Ien    | c              |        |             |       |        |       | 2                             |
| 5  |           | 6.4          | VC     |                  | 5          | 00      | -1.58       |            |                | Sum of Squares | at     | Mean Square | ŀ     | р      | -10   | 1<br>MANI                     |
| 6  |           | 10.0         | VC     |                  | 5          | 00      | 2.02        |            | supp           | 205            | 1      | 205.4       | 15.57 | < .001 | 0.059 |                               |
| 7  |           | 11.2         | VC     |                  | 5          | 00      | 3.22        |            | dose           |                | 2      | 1213.2      | 92.00 | < .001 | 0.703 | 0.693                         |
|    |           |              |        |                  | 5          |         |             |            |                |                | 2      |             | 4.11  |        |       | 0.024                         |
|    |           |              |        |                  |            |         |             |            |                |                |        |             |       |        |       |                               |
|    |           |              |        |                  |            |         |             | open stati | istical softwo | are for the    | e desi | ktop and    | cloud | I      |       |                               |

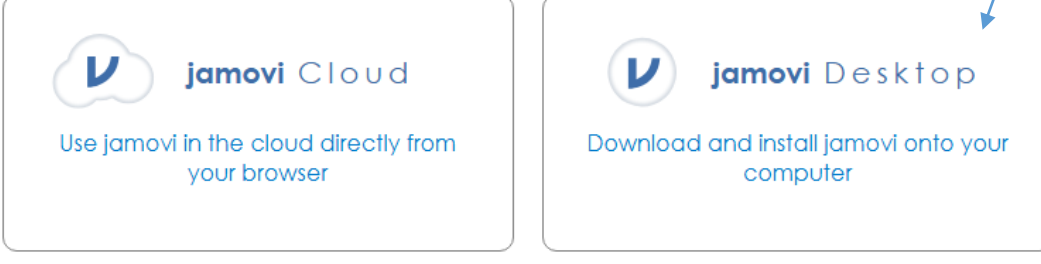

# jamovi Desktop

## **Download for Windows**

2.6.26 solid Recommended For Most Users 2.6.44 current Latest Features

## All Releases

| OS       | Release | Version | Arch  | Format    |
|----------|---------|---------|-------|-----------|
| Windows  | current | 2.6.44  | x64   | .exe      |
|          |         |         |       | .zip      |
|          | solid   | 2.6.26  | x64   | .exe      |
|          |         |         |       | .zip      |
|          | legacy  | 2.3.28  |       | .exe      |
|          |         |         |       | .zip      |
| macOS    | current | 2.6.44  | x64   | .dmg      |
|          |         |         |       | .pkg      |
|          |         |         | arm64 | .dmg      |
|          |         |         |       | .pkg      |
|          | solid   | 2.6.26  | x64   | .dmg      |
|          |         |         |       | .pkg      |
|          |         |         | arm64 | .dmg      |
|          |         |         |       | .pkg      |
|          | legacy  | 2.3.28  | x64   | .dmg      |
| Linux    |         | 2.6.44  | x64   | (flathub) |
|          |         |         | arm64 |           |
| ChromeOS |         | 2.6.44  |       | (flathub) |

|             |           |     |       |            |             |        |     | jamovi - l | Intitled —     |              |
|-------------|-----------|-----|-------|------------|-------------|--------|-----|------------|----------------|--------------|
| ≡           | Variables | ;   | Data  | Analyses   | Edit        |        |     |            |                | <            |
| Exploration | n T-Test  | s   | ANOVA | Regression | Frequencies | Factor | SEM |            |                | 4<br>Modules |
| 🐣 A         |           | 🐣 В |       | 🐣 C        |             |        |     |            |                |              |
| 1           |           |     |       |            |             |        |     | A          |                |              |
| 2           |           |     |       |            |             |        |     |            |                |              |
| 3           |           |     |       |            |             |        |     |            |                |              |
| 4           |           |     |       |            |             |        |     |            |                |              |
| 5           |           |     |       |            |             |        |     |            |                |              |
| 6           |           |     |       |            |             |        |     |            |                |              |
| 7           |           |     |       |            |             |        |     |            |                |              |
| 8           |           |     |       |            |             |        |     |            |                |              |
| 9           |           |     |       |            |             |        |     |            |                |              |
| 10          |           |     |       |            |             |        |     |            |                |              |
| 11          |           |     |       |            |             |        |     |            |                |              |
| 12          |           |     |       |            |             |        |     |            | version 2.6.44 |              |
| 13          |           |     |       |            |             |        |     |            | Version 2.0.44 |              |
| 14          |           |     |       |            |             |        |     |            |                |              |
| 15          |           |     |       |            |             |        |     |            |                |              |

Αυτό είναι το πρόγραμμα. Θα χρειαστεί να κατεβάσετε ένα πρόσθετο για να κάνετε ανάλυση Rasch.

|             |              |                     |            |             |        |     | jamovi - | Untitled | -                            |                                                                                                    |
|-------------|--------------|---------------------|------------|-------------|--------|-----|----------|----------|------------------------------|----------------------------------------------------------------------------------------------------|
| ≡ va        | ariables     | Data                | Analyses   | Edit        |        |     |          |          |                              | Image: Second second second |
| Exploration | ₹<br>T-Tests | <b>₽</b> ₽<br>ANOVA | Regression | Frequencies | Factor | SEM |          |          |                              | Modules                                                                                                    |
| 🐣 А         | 🐣 В          |                     | 🐣 c        |             |        |     |          |          | jamovi library               | '<br>                                                                                                    |
| 1           |              |                     |            |             |        |     |          |          | Manage installed             |                                                                                                    |
| 2           |              |                     |            |             |        |     |          |          | Installed Modules            |                                                                                                    |
| 4           |              |                     |            |             |        |     |          |          | jmv                          |                                                                                                    |
| 5           |              |                     |            |             |        |     |          |          | Analyses bundled with jamovi |                                                                                                    |
| 7           |              |                     |            |             |        |     |          |          | scatr<br>scatr               |                                                                                                    |
| 8           |              |                     |            |             |        |     |          |          | pathj<br>Path Anabhia        |                                                                                                    |
| 9           |              |                     |            |             |        |     |          |          |                              |                                                                                                    |
| 11          |              |                     |            |             |        |     |          |          |                              |                                                                                                    |
|             |              |                     |            |             |        |     |          |          |                              |                                                                                                    |

Για το πρόσθετο, πατήστε εδώ:

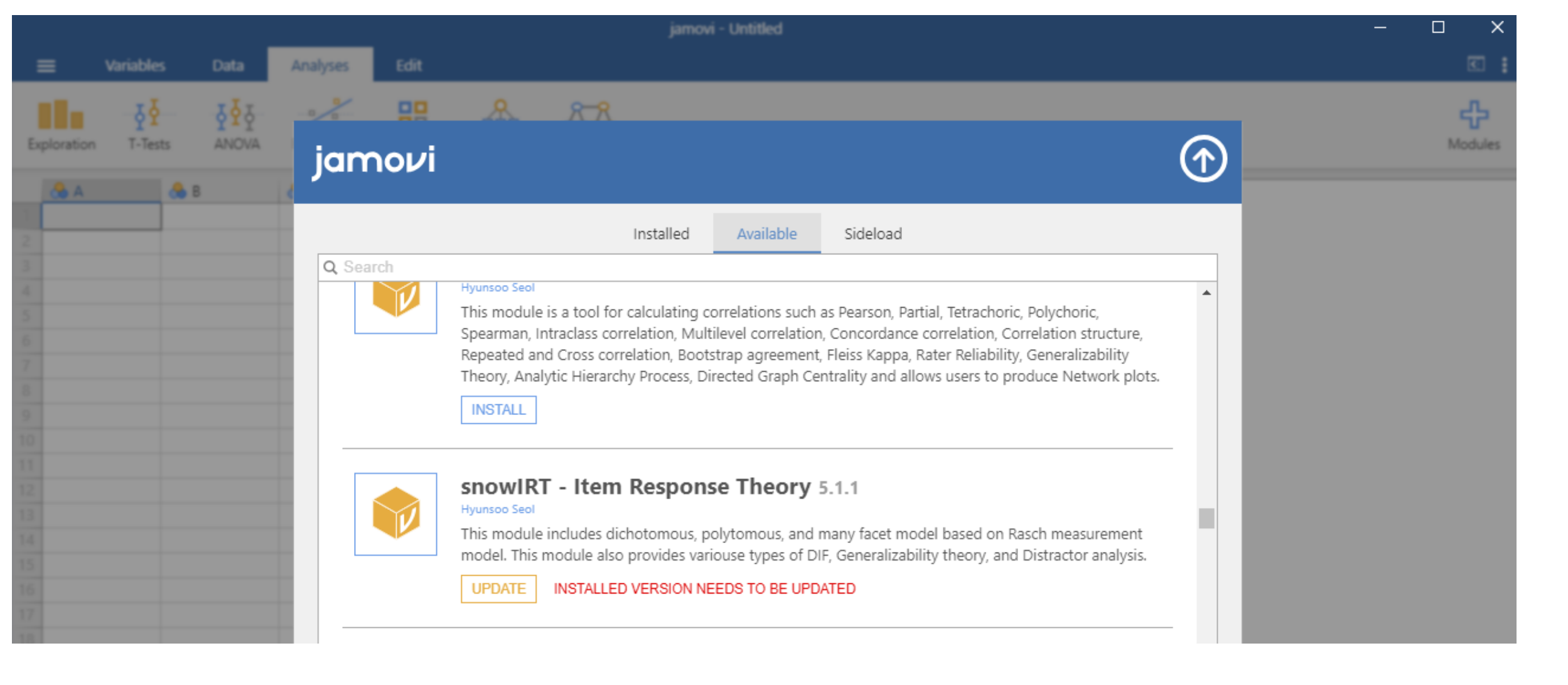

Το πρόσθετο λέγεται snowIRT. Πατήστε INSTALL ή UPDATE

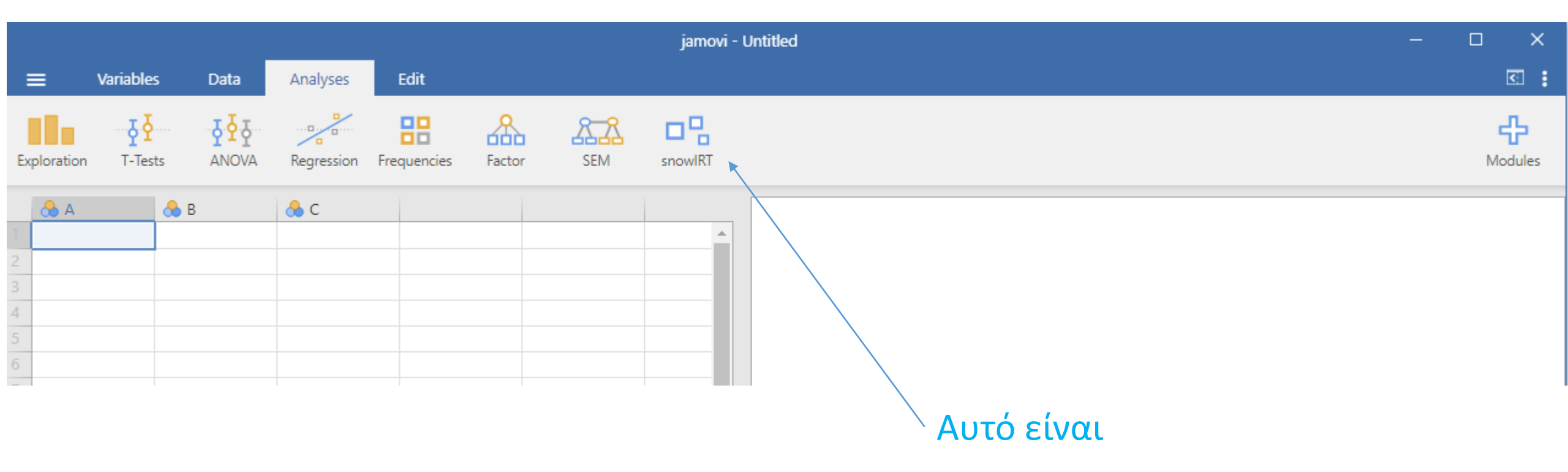

| Popen eclass       | Αρχική Χαρτοφυλάκιο Μαθήματα Συχνές ερ                | οωτήσεις   | <b>Q</b> Αναζήτηση               |
|--------------------|-------------------------------------------------------|------------|----------------------------------|
| Επιλογές Μαθήματος | ΡΡΡ242 - Αθανάσιος Βέρδης 📩 '<br>Έγγραφα              |            |                                  |
| Ανακοινώσεις       |                                                       |            |                                  |
| 🏷 Ασκήσεις         | Αρχικός κατάλογος 🔰 Δεδομένα Rasch 2025 Rasch-Daten 2 | 2025 🗻     |                                  |
| 🗅 Έγγραφα          |                                                       | 11/1-10-11 | Harrison (a)                     |
| 🕹 Εργασίες         | <ul> <li>Ονομα</li> </ul>                             | Μεγεθος    | Ημερομηνία                       |
| ? Ερωτηματολόγια   | B.txt                                                 | 2.41 KB    | 27/4/25, 10:55µ.µ.               |
| 🛱 Ημερολόγιο       | Rasch Jamovi Binary.omv                               | 2.48 KB    | 6/5/25, 9:20π.μ.                 |
| 🌐 Ιστολόγιο        |                                                       |            | En lange and the enderse and the |
| Μηνύματα           | 38 F.txt                                              | 2.17 KB    | 27/4/25, 10:55µ.µ.               |

Κατεβάζετε το αρχείο Rasch Jamovi.omv

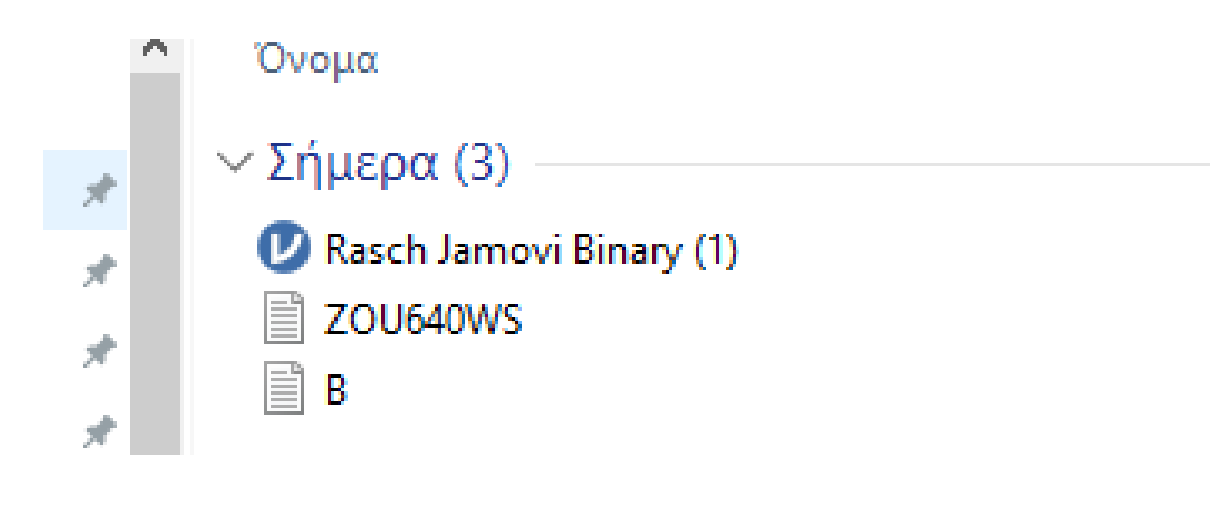

Κατέβηκε

| Variables         Data         Analyses         Edit                                                                                                    | <u>s</u> : |
|----------------------------------------------------------------------------------------------------|------------|
| V       V       V |            |
| Participant         Item1         Item2         Item3         Item5         Item6         Item7           1         P1         1         1         1         0         0         1           2         P2         1         1         0         0         0         1           3         P3         0         1         1         0         0         0         1           4         P4         1         1         0         1         1         1         1           5         P5         0         0         1         1         0         0         1           6         P6         1         0         1         1         1         0           7         P7         0         1         1         1         0         0                                                                                                    | odules     |
| 1       P1       1       1       0       0       0       1         2       P2       1       1       0       0       0       0         3       P3       0       1       1       0       0       0       1         4       P4       1       1       1       1       1       1       1         5       P5       0       0       1       0       0       0       1         6       P6       1       0       1       1       1       0       1         7       P7       0       1       1       1       0       0       0                                                                                                    |            |
| 2       P2       1       1       0       0       0       0         3       P3       0       1       1       0       0       0       1         4       P4       1       1       1       1       1       1         5       P5       0       0       1       0       0       0         6       P6       1       0       1       1       0       1         7       P7       0       1       1       1       0       0                                                                                                    |            |
| 3       P3       0       1       1       0       0       0       1         4       P4       1       1       0       1       1       1         5       P5       0       0       0       0       0       0         6       P6       1       0       1       1       0       1         7       P7       0       1       1       1       0       0                                                                                                    |            |
| 4       P4       1       1       1       1         5       P5       0       0       1       0       0       0         6       P6       1       0       1       0       1       1         7       P7       0       1       1       1       0         8       P8       1       1       1       0       0                                                                                                    |            |
| 5       P5       0       0       1       0       0       0         6       P6       1       0       1       0       1       1         7       P7       0       1       1       1       0       1                                                                                                    |            |
| 6       P6       1       0       1       0       1         7       P7       0       1       1       1       0         9       P8       1       1       0       0       0                                                                                                    |            |
| 7       P7       0       1       1       1       0         9       P9       1       1       0       0       0                                                                                                    |            |
|                                                                                                    |            |
|                                                                                                    |            |
| 9 P9 00 11 00 11 00 00 0                                                                                                    |            |
| 10 P10 1 1 1 1 1 0 0 0                                                                                                    |            |
| 11 P11 1 1 0 0 0 0 0                                                                                                    |            |
| 12 P12 1 0 1 1 0 0 0 0 version 2 6 44                                                                                                    |            |
| 13 P13 0 0 1 0 1 0 0                                                                                                    |            |

# Το έχετε ανοίξει με το Jamovi

|        |             |              |       |            |            |           |         | jamovi - Rasch Jamovi Binary -    |         |
|--------|-------------|--------------|-------|------------|------------|-----------|---------|-----------------------------------|---------|
|        | ≡ Vari      | iables       | Data  | Analyses   | Edit       |           |         |                                   | S       |
| Ex     | ploration   | ₽<br>T-Tests | ANOVA | Regression | Frequencie | es Factor | SEM     | SnowIRT                           | Hodules |
|        | 🤌 Participa | ant 👌        | ltem1 | 🐣 Item2    | 🐣 It       | em3       | 🐣 Item4 | IRT 😞 Item7                       |         |
| 1      | P1          |              | 1     |            | 1          | 1         | 0       | 0 Dichotomous Model               |         |
| 2      | P2          |              | 1     |            | 1          | 0         | 0       | 0 Polytomous Model 0              |         |
| 3      | P3          |              | 0     |            | 1          | 1         | 0       | 0 1<br>1 Many Facet Rasch Model 1 |         |
| 4<br>5 | P4<br>P5    |              | 0     |            | 0          | 1         | 0       |                                   |         |
| 6      | P6          |              | 1     |            | 0          | 1         | 0       | 0 1                               |         |
| 7      | P7          |              | 0     |            | 1          | 1         | 1       | 1 Raju & Mantel-Haenszel method 0 |         |
|        |             |              |       |            |            |           |         |                                   |         |

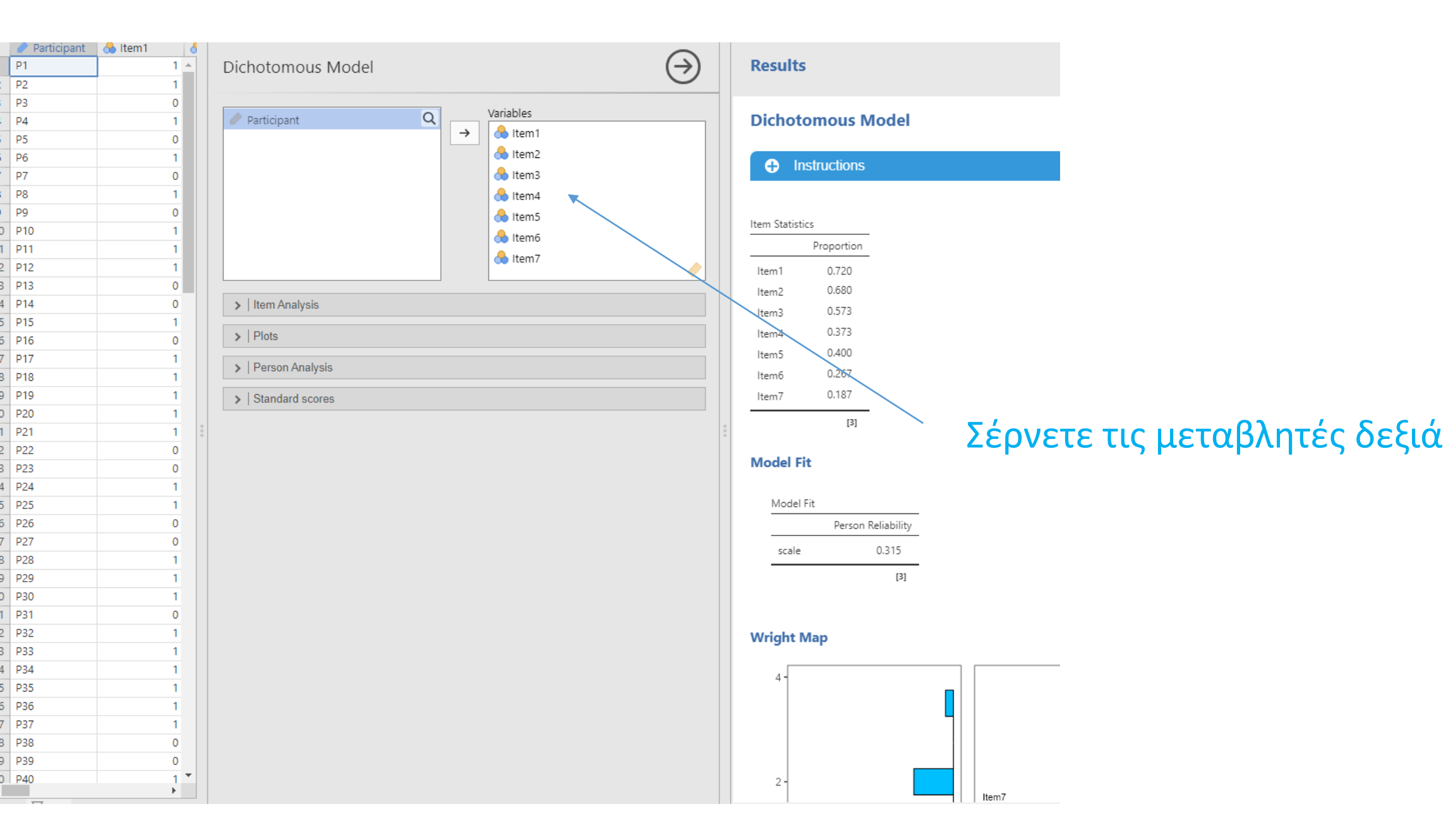

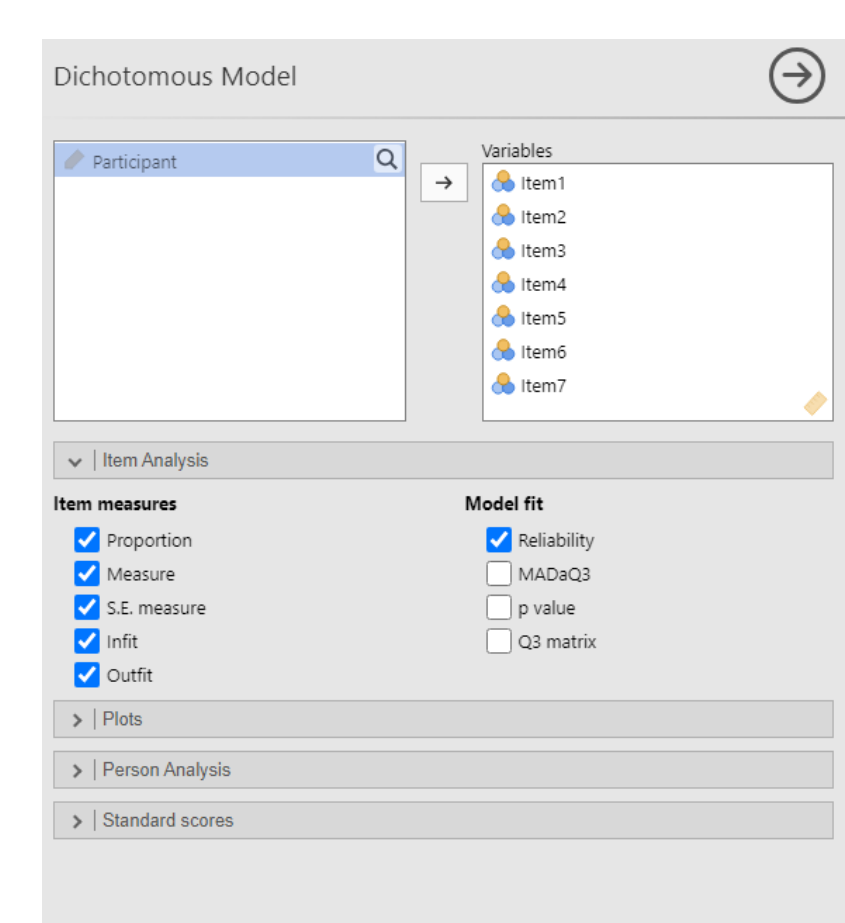

## **Dichotomous Model**

Instructions

## Item Statistics

|       | Proportion | Measure | S.E.Measure | Infit | Outfit |
|-------|------------|---------|-------------|-------|--------|
| ltem1 | 0.720      | -1.054  | 0.270       | 0.997 | 0.980  |
| ltem2 | 0.680      | -0.843  | 0.261       | 0.995 | 0.980  |
| ltem3 | 0.573      | -0.332  | 0.247       | 1.068 | 1.097  |
| ltem4 | 0.373      | 0.580   | 0.252       | 1.021 | 1.025  |
| ltem5 | 0.400      | 0.454   | 0.249       | 0.959 | 0.947  |
| ltem6 | 0.267      | 1.128   | 0.274       | 0.984 | 0.976  |
| ltem7 | 0.187      | 1.631   | 0.308       | 0.963 | 0.905  |

Note. Infit= Information-weighted mean square statistic; Outfit= Outlier-

sensitive means square statistic.

Επιλέγετε

## Model Fit

Model Fit
Person Reliability
scale
0.315
[3]

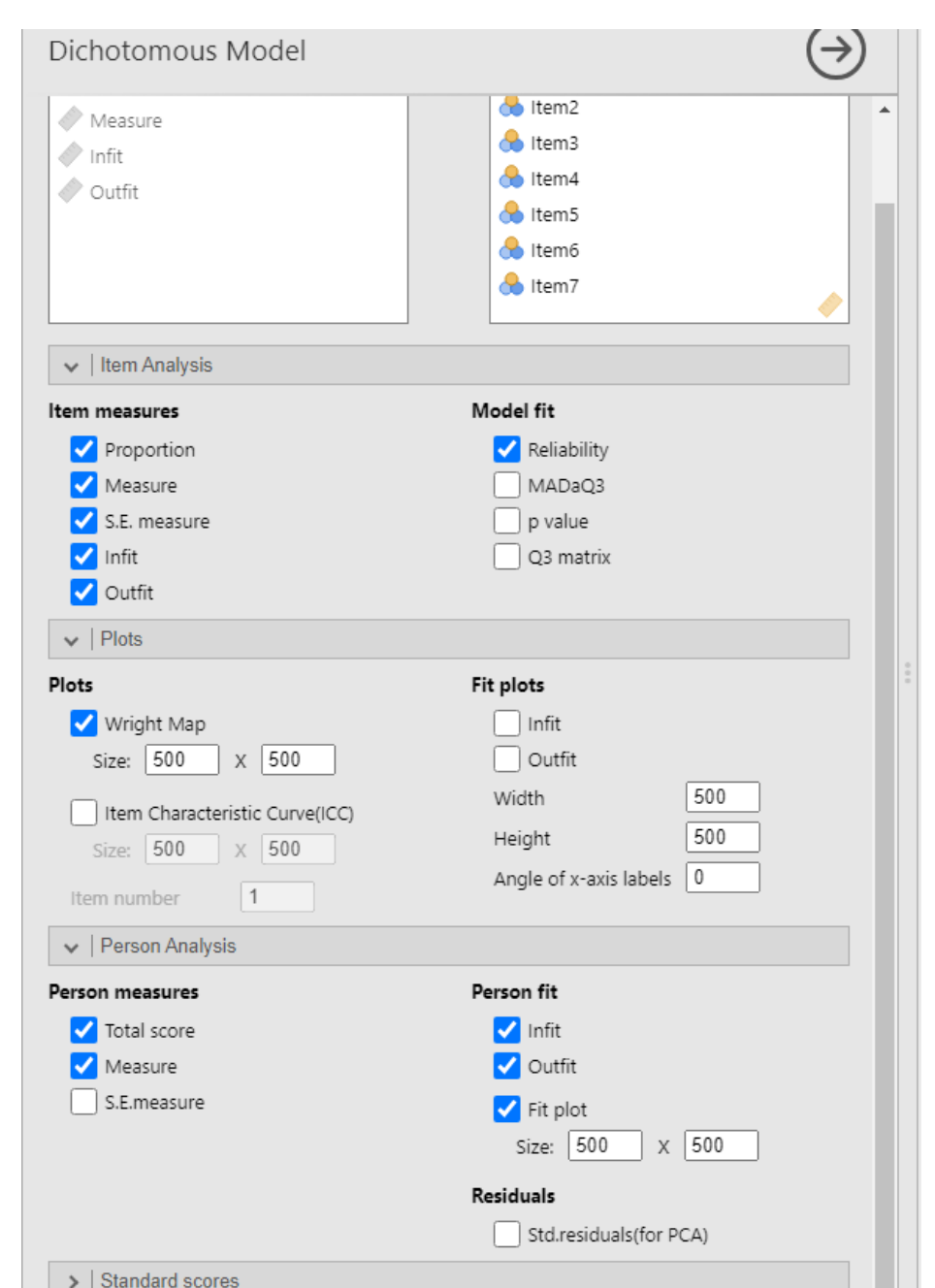

## **Dichotomous Model**

### Instructions

#### Item Statistics

|       | Proportion | Measure | S.E.Measure | Infit | Outfit |
|-------|------------|---------|-------------|-------|--------|
| ltem1 | 0.720      | -1.054  | 0.270       | 0.997 | 0.980  |
| ltem2 | 0.680      | -0.843  | 0.261       | 0.995 | 0.980  |
| ltem3 | 0.573      | -0.332  | 0.247       | 1.068 | 1.097  |
| ltem4 | 0.373      | 0.580   | 0.252       | 1.021 | 1.025  |
| ltem5 | 0.400      | 0.454   | 0.249       | 0.959 | 0.947  |
| ltemб | 0.267      | 1.128   | 0.274       | 0.984 | 0.976  |
| ltem7 | 0.187      | 1.631   | 0.308       | 0.963 | 0.905  |

*Note*. Infit= Information-weighted mean square statistic; Outfit= Outliersensitive means square statistic.

[3]

### Model Fit

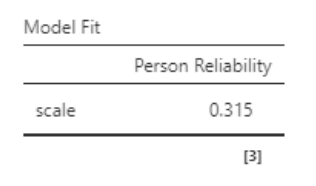

#### Wright Map

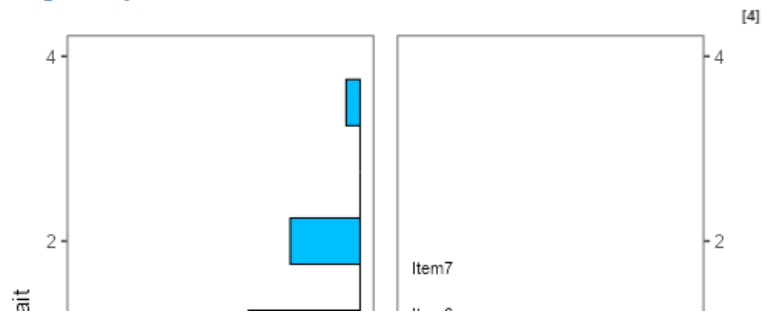

# Επιλέγετε

## Results

## **Item Statistics**

|       | Proportion | Measure | S.E.Measure | Infit | Outfit |
|-------|------------|---------|-------------|-------|--------|
| ltem1 | 0.720      | -1.054  | 0.270       | 0.997 | 0.980  |
| ltem2 | 0.680      | -0.843  | 0.261       | 0.995 | 0.980  |
| ltem3 | 0.573      | -0.332  | 0.247       | 1.068 | 1.097  |
| ltem4 | 0.373      | 0.580   | 0.252       | 1.021 | 1.025  |
| ltem5 | 0.400      | 0.454   | 0.249       | 0.959 | 0.947  |
| ltem6 | 0.267      | 1.128   | 0.274       | 0.984 | 0.976  |
| ltem7 | 0.187      | 1.631   | 0.308       | 0.963 | 0.905  |

*Note.* Infit= Information-weighted mean square statistic; Outfit= Outlier-sensitive means square statistic.

# Να τα αποτελέσματα

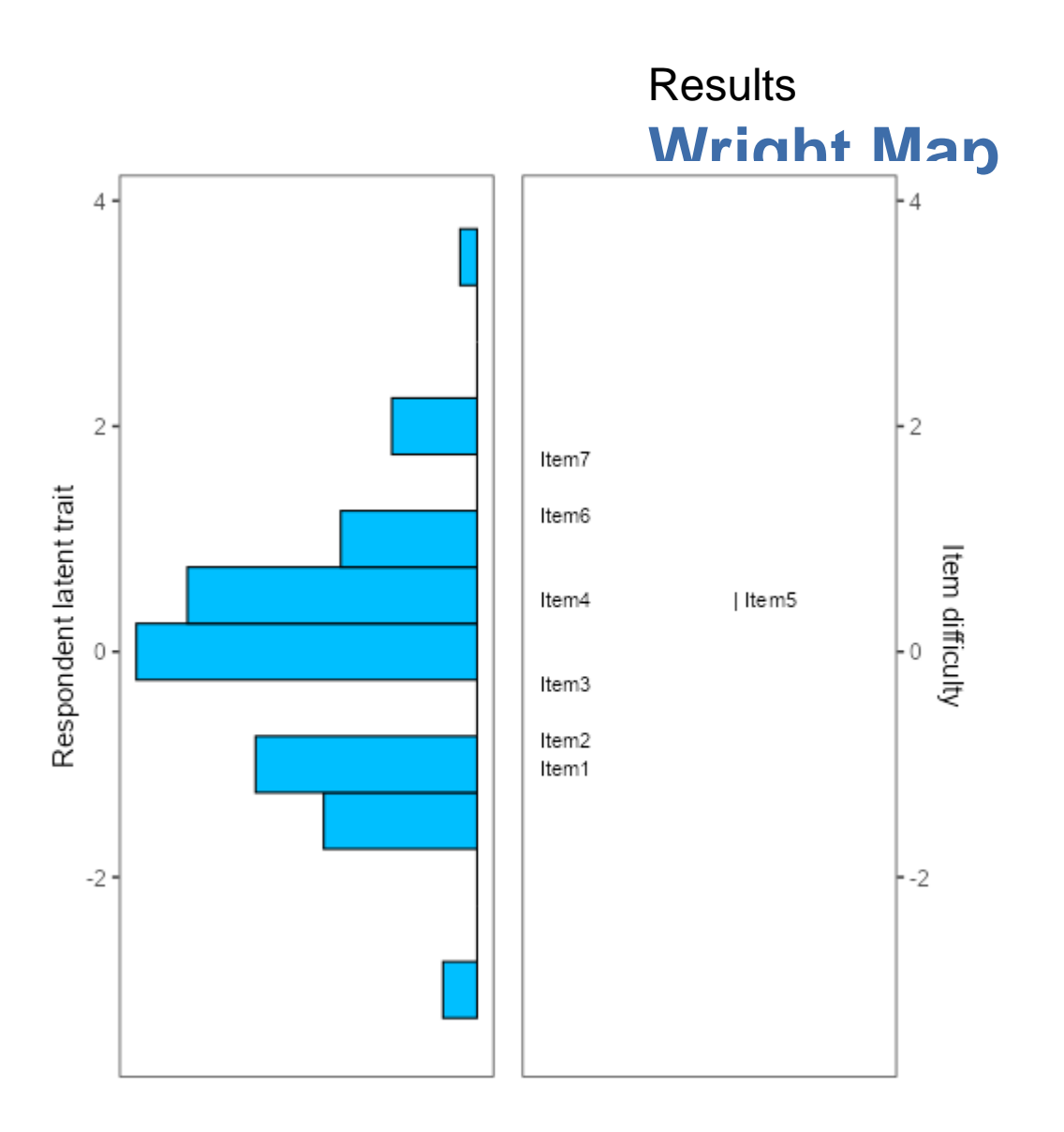

# Αυτός είναι ο χάρτης

# Results Histogram of Total Score

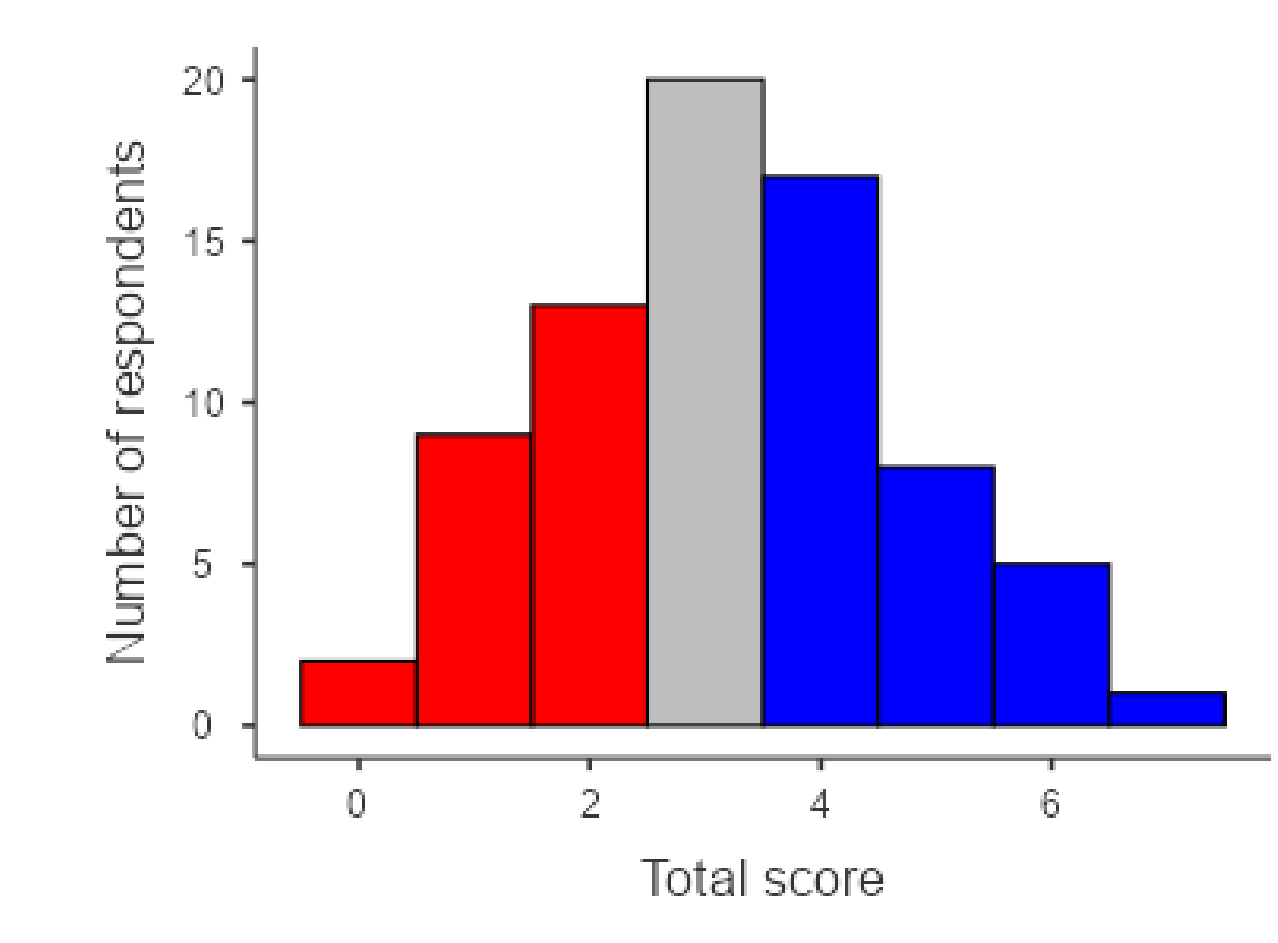

# Τα αποτελέσματα του τεστ

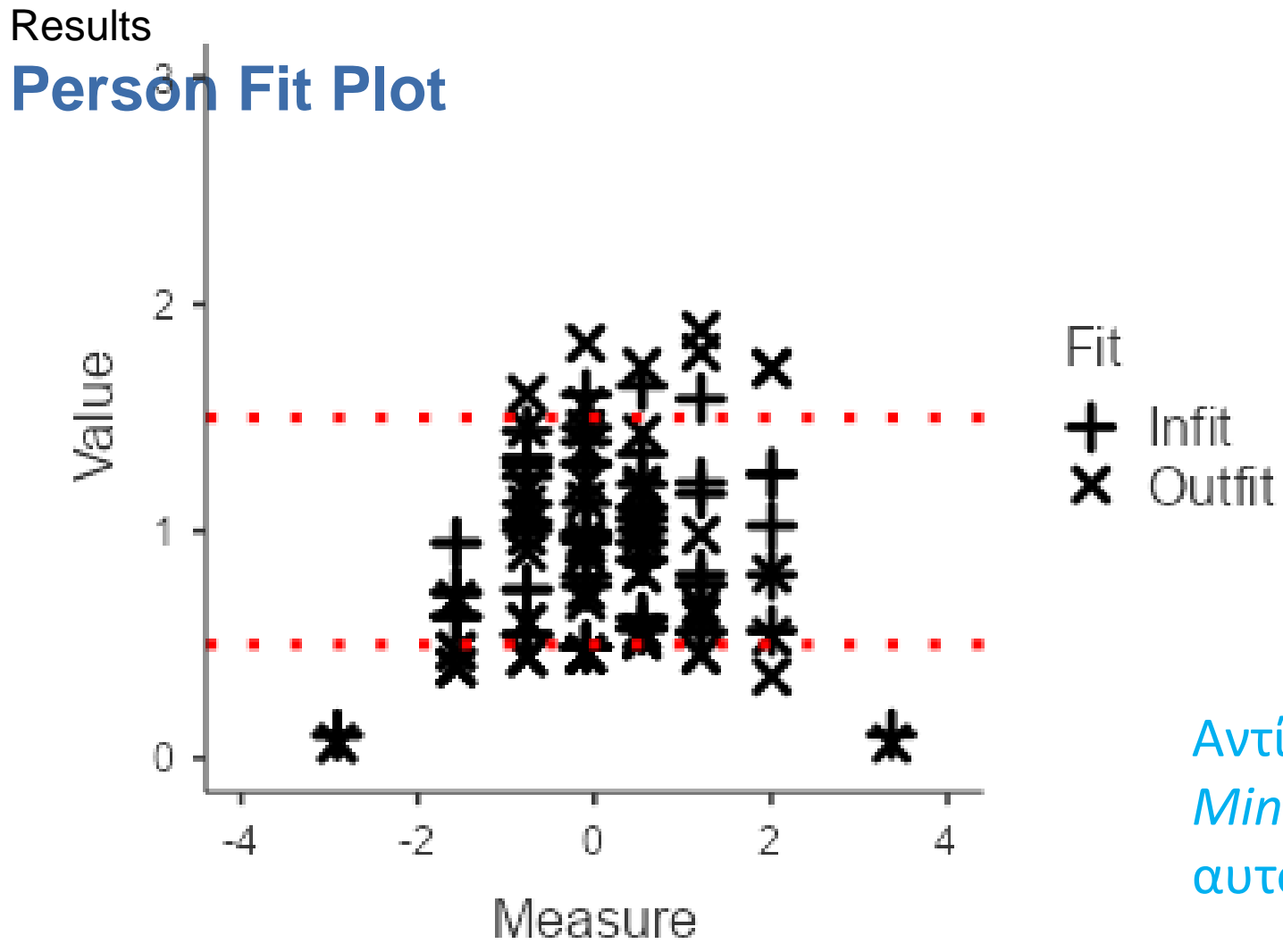

Αντί για τις φυσαλίδες του *Ministeps* στο *Jamovi* έχουμε αυτό

# Τέλος